# MEDI CAPTURE

# MTR133/ MTR156 Grabador de video (

Grabador de video con pantalla táctil

# Instrucciones de uso Español

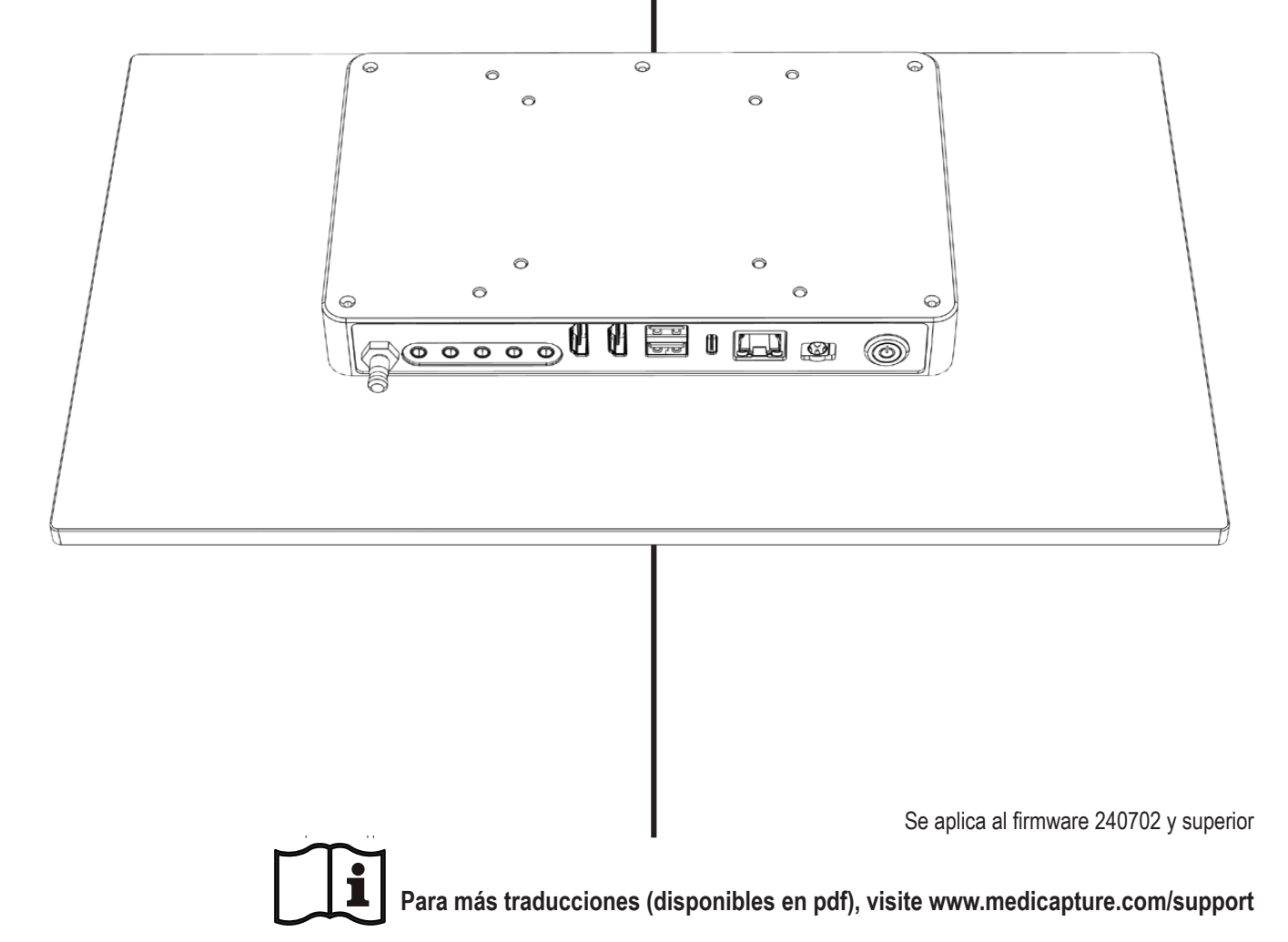

MTR133-MTR156-IFU01-ES-240625-MC Version 1.2

# Precauciones de uso

|                                                                                                    | Símbolos en el manual                                                                                                    |                         |                                                                                                    |  |  |  |  |  |  |
|----------------------------------------------------------------------------------------------------|----------------------------------------------------------------------------------------------------|-------------------------|----------------------------------------------------------------------------------------------------|--|--|--|--|--|--|
|                                                                                                    | Advertencia<br>Indica una situación potencialmente peligrosa<br>o un uso inapropiado que podría resultar en                                                     |                         | Esta imagen indica el fabricante y aparece junto al nombre y la dirección del fabricante.                                                                                     |  |  |  |  |  |  |
| graves lesiones personales o la muerte.<br>NOTA: Color de fondo: Amarillo<br>Banda triangular: Negro<br>Símbolo: Negro |                                                                                                    | MD                      | Dispositivo médico<br>(Medical Device)                                                                                                    |  |  |  |  |  |  |
|                                                                                                    | Precaución<br>Indica una situación potencialmente peligrosa<br>o un uso inapropiado que, si no se evita, puede<br>provocar lesiones leves o moderadas y/o daños | medicapture.com/support | Este símbolo informa al usuario de que este<br>manual de usuario y las copias traducidas<br>pueden descargarse del sitio web de<br>MediCapture en www.medicapture.com/support |  |  |  |  |  |  |
|                                                                                                    | materiales apreciables, daños financieros y<br>daños medioambientales.                                                                                          | \<br>↓                  | Este símbolo indica el polo equipotencial que converge<br>las diversas partes de un sistema al mismo potencial.                                                               |  |  |  |  |  |  |

| ĺ        | Antes de intentar o<br>lea atentamente la                                                                                                | REF                               | Descrip<br>(Númer     | ción del dispositivo<br>o de catálogo)                                            |                                                                                                 |  |
|----------|----------------------------------------------------------------------------------------------------|-----------------------------------|-----------------------|-----------------------------------------------------------------------------------|-------------------------------------------------------------------------------------------------|--|
|          | Esta imagen indica<br>junto al nombre y                                                                                                  | SN                                | Número                | o de serie                                                                        |                                                                                                 |  |
|          | 2024-06-25 Este símbolo indica la<br>fecha de fabricación.<br>También puede indicar el<br>país de origen en forma de<br>abreviatura ISO. |                                   | Å                     | Este sír<br>converg<br>mismo                                                      | nbolo indica el polo equipotencial que<br>je las diversas partes de un sistema al<br>potencial. |  |
| MD       | Dispositivo médico<br>(Medical Device)                                                                                                   |                                   | X                     | Este símbolo indica el cumplimiento de<br>la Directiva sobre residuos de aparatos |                                                                                                 |  |
| CE       | Conformité Européenne<br>(European Conformity)                                                                                           |                                   |                       | El prod<br>eléctric                                                               | ucto contiene residuos de aparatos<br>os y electrónicos, y debe ser recogido                    |  |
| EC REP   | Este símbolo indica el representante europeo de MediCapture.                                                                             |                                   |                       | municipal sin clasificar.                                                         |                                                                                                 |  |
|          | Importador ante la Unión Europea                                                                                                    |                                   | Input DC <sup>·</sup> | 12V 3A                                                                            | Información sobre la energía.                                                                   |  |
| UDI      | Unique Device Identifier                                                                                                    |                                   | IP53                  | Ingress Protection.<br>Protección contra la penetración de objetos<br>y líquidos. |                                                                                                 |  |
| UK<br>CA | Marcado UKCA                                                                                                    |                                   | X                     | Temperatura límite de transporte<br>y almacenamiento                              |                                                                                                 |  |
| CH REP   | Representante de Suiza                                                                                                    |                                   | <i>%</i>              | Limitaci<br>y el alm                                                              | ón de la humedad para el transporte<br>acenamiento                                              |  |
| FC       | Federal Communi<br>Declaración de co                                                                                                    | cations Commission –<br>nformidad | <b>A</b> •            | Límite de presión atmosférica para el transporte<br>y el almacenamiento           |                                                                                                 |  |

Símbolos en el producto (No todos los símbolos se imprimen en todas las regiones)

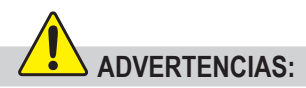

Para evitar el riesgo de descarga eléctrica, este equipo solo debe conectarse a una red eléctrica con toma a tierra.

No efectúe modificaciones en este equipo sin la autorización del fabricante.

Para evitar el riesgo de descarga eléctrica, el fusible solo debe ser reemplazado por personal de servicio cualificado por un fusible del tipo especificado en las Instrucciones de uso.

Para reducir el riesgo de fuego o descarga eléctrica, no exponga este equipo a la lluvia o humedad. Este dispositivo está diseñado únicamente para uso en interiores.

No conectar/desconectar las conexiones físicas de vídeo con la corriente activada. Este dispositivo puede calentarse durante el funcionamiento, especialmente en la parte inferior y posterior. Espere a que el dispositivo se haya enfriado antes de cambiar o volver a conectar las conexiones físicas de vídeo.

Equipo externo, usado para la conexión a una señal de entrada / salida o para otros conectores, debe cumplir con la norma UL/EN 60601-1 para equipos médicos eléctricos. Cualquiera que conecta un equipo a una señal de entrada o a una señal de salida está configurando un sistema médico y, por lo tanto, es responsable de que el sistema cumpla con los requisitos de la ley del sistema médico IEC 60601-1.

En caso de que un equipo no cumpla con la norma UL/EN/IEC 60601-1, deberá mantenérselo fuera del entorno del paciente, como está definido en las normas de sistema.

#### Nota:

Para el usuario y/o el paciente : Cualquier incidente grave relacionado con el producto se comunicará al fabricante y a la autoridad competente del Estado miembro donde esté establecido el usuario/paciente.

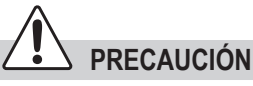

Para reducir el riesgo de fuego o descarga eléctrica, así como interferencias indeseadas utilice únicamente los accesorios recomendados.

No utilizar las imágenes para diagnósticos o para evaluaciones. La compresión reduce la información de la imagen y por lo tanto no es apropiada para el diagnóstico.

Es importante tener en consideración sus obligaciones como operador de este dispositivo médico para garantizar su funcionamiento seguro sin riesgo de peligro para los pacientes, usuarios o terceros.

No se pretende que los pacientes sean operarios.

Después de una fuerte perturbación eléctrica como un rayo o una fuerte descarga electrostática, la señal de salida puede temblar, cambiar de color o volverse negra. Si detectam estos indícios, reinicie el dispositivo, para ello desconéctelo de la alimentación, espere algunos segundos y vuélvalo a conectar.

Método de eliminación: Aplique sus regulaciones locales para la apropiada eliminación del dispositivo.

# **Table of Contents**

| Símbolos en el manual2                       |
|----------------------------------------------|
| Símbolos en el producto (No todos            |
| los símbolos se imprimen en todas            |
| las regiones)2                               |
| Table of Contents4                           |
| Información sobre pedidos4                   |
| Asistencia técnica4                          |
| Riesgos residuales5                          |
| Instrucciones de seguridad importantes       |
| para evitar riesgos residuales5              |
| Protección de datos6                         |
| Uso previsto:6                               |
| Descripción general de funciones:6           |
| Primera instalación / Preparativos           |
| generales para un funcionamiento y           |
| **Aiustes de feche y here                    |
| Ajustes de lecha y nora                      |
| comprobaciones antes de utilizar el          |
| Compatibilidad con atros dispositivos        |
| Compatibilidad con otros dispositivos8       |
| Panel frontal                                |
| Altavoces integrados                         |
| Panel trasero MIR133 / MIR1569               |
| Panel tresero - Soporte VESA10               |
| Monitor interfaz de usuario11                |
| Teclado USB con trackpad integrado11         |
| Mando a distancia con un dispositivo         |
| remoto (tableta) mediante el MVR             |
| Remote App12                                 |
| Conexión de MTR12                            |
| Inserción de una unidad flash USB12          |
| Crear datos del paciente13                   |
| El flujo de trabajo (workflow) después       |
| de de encender el dispositivo:               |
| ingreso manual de datos del patients14       |
| Buscar paciente reciente en almacenamiento14 |
|                                              |

| Orobasión de iméranes 11                                                  |
|---------------------------------------------------------------------------|
| Grabacion de Imagenes14                                                   |
| Grabación de vídeos                                                       |
| Ionos de confirmacion (bips)15                                            |
| Pausa en el registro de un vídeo15                                        |
| Cambiar señales de entrada en la visualización en directo = Multi Input16 |
| Opciones de almacenamiento =<br>Multi-Storage16                           |
| Grabación a una memoria USB16                                             |
| Grabación a un disco duro USB17<br>Formatos de discos duros17             |
| Cómo determinar el formato de un disco duro USB:17                        |
| Transferencia de imágenes desde                                           |
| la unidad USB a su ordenador                                              |
| Grabar en almacenamiento interno18                                        |
| Grabación en el almacenamiento<br>en red 18                               |
| Exportación de estudios a la red 18                                       |
| Revisión de estudios 19                                                   |
| Archivo/Fichero 19                                                        |
| Eliminación de datos 21                                                   |
| Paviaián de les vídeos                                                    |
| Revision de los videos                                                    |
| reproducción rápida de vídeos 21                                          |
| Cortar vídeos                                                             |
| Revisión de imágenes fijas                                                |
| Generar v imprimir informes 23                                            |
| Imagen de cabezal de informe 24                                           |
| Visualización de imágenes fijas en su                                     |
| ordenador24                                                               |
| Visualización de vídeos en su<br>ordenador24                              |
| Otras características24                                                   |
| Grabación de imágenes durante la<br>grabación de vídeo24                  |

| Generar marcaciones (tags) en                                 | 2/ |
|---------------------------------------------------------------|----|
| Función de reparación automática                              | 24 |
| de vídeo MediCapture                                          | 24 |
| disparadores de cámara                                        | 25 |
| Página de información / Ajustes del sistema (System Settings) | 25 |
| Device Info: Device ID / LAN MAC<br>address / QR code         | 25 |
| Configuración / Ajustes (para                                 | 26 |
| Estructura de los aiustes (Settings)                          | 20 |
| User Accounts / Cuentas de usuario                            | 27 |
| Roles de usuario - Protección de la                           | ∠1 |
| configuración avanzada (Advanced Settings)                    | 28 |
| Ajustes de entrada especiales de vídeo:                       | 29 |
| Grabación Picture-in-Picture                                  |    |
| Recording (PIP)                                               | 29 |
| Onciones de grabación                                         | 23 |
| Límite de tiempo del vídeo                                    | 30 |
| Grabación periodo transcurrido                                | 30 |
| Función pausa                                                 | 30 |
| Actualizaciones / teclas de activación                        | 30 |
| Actualización de gradación 4K                                 | 30 |
| técnicas                                                      | 31 |
| Cumplimiento / Certificación /<br>Clasificación               | 33 |
| FCC compliance information                                    |    |
| Apéndice B: Garantía limitada de                              |    |
| MediCapture                                                   | 34 |
|                                                               |    |

# Información sobre pedidos

MediCapture recomienda las unidades USB de MediCapture®. Visite medicapture.com para obtener información sobre cómo adquirir las unidades flash.

#### Asistencia técnica

Si desea recibir asistencia técnica o tiene cualquier pregunta, visite medicapture.com o llame al 888-922-7887 (Ilamada gratuita desde los EE. UU.) o al +1-503-445-6935 (desde fuera de los EE. UU.).

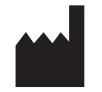

MediCapture® Inc. 2250 Hickory Road, Suite 200 Plymouth Meeting, PA 19462 États-Unis

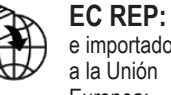

e importador a la Unión Europea:

MediCapture Europe B.V. Stationsplein 5 C2 6131 AT Sittard The Netherlands +31 46 2081120

#### www.medicapture.com/contact.php

# **Riesgos residuales**

#### Instrucciones de seguridad importantes para evitar riesgos residuales

- 1. Lea todas las instrucciones.
- 2. Conserve las instrucciones.
- 3. Preste atención a todas las advertencias contenidas en las instrucciones.
- 4. Siga todas las instrucciones.
- 5. No haga un mal uso de este aparato.
- 6. Asegúrese de que su fuente de vídeo está conectada directamente al monitor principal a través del cableado de seguridad primario.
- 7. Limpie el dispositivo periódicamente con un paño suave humedecido con un desinfectante de superficies o alcohol. ¡Siga las instrucciones del fabricante del desinfectante!
  - Antes de la desinfección, el dispositivo debe limpiarse para eliminar los residuos. La eliminación de los residuos puede llevarse a cabo utilizando un paño seco y limpio.
  - Desinfectante/esterilizante: Aprobado por la Agencia de Protección Ambiental de los Estados Unidos (EPA):
     Alcohol etílico, 75%.
    - Becton Dickinson BD Torundas con alcohol Impregnadas con alcohol al 70
  - · Vierta aproximadamente 5 ml de alcohol etílico en un bastoncillo de algodón estéril.
  - Pase el dedo por la superficie del dispositivo con cuidado de no entrar en contacto con ninguna de las conexiones eléctricas de la parte posterior.

**iIMPORTANTE!** Asegúrese de evitar que penetre humedad en el dispositivo. No utilice productos de limpieza, detergentes o disolventes en este dispositivo.

- 8. No bloquee ninguna de las aberturas de ventilación. Instale el dispositivo de acuerdo con las instrucciones del fabricante.
- 9. No instale el dispositivo cerca de fuentes de calor como radiadores, calentadores, estufas o cualquier otro aparato que genere calor.
- 10. No manipule el enchufe polarizado o con toma a tierra. Un enchufe polarizado dispone de dos tipos de clavijas, una de las cuales es más ancha que la otra. Un enchufe con toma a tierra dispone de dos clavijas y un tercer terminal para la conexión a tierra. La clavija ancha en el enchufe polarizado o el tercer terminal para la toma a tierra se proporcionan para su seguridad. Si el enchufe suministrado no encaja en su toma de corriente, consulte a un electricista para reemplazar la toma obsoleta.
- 11. Asegúrese de que el cable de alimentación no sea pisado o aplastado, especialmente cerca del enchufe, la toma de corriente o en el punto en el que el cable sale del aparato.
- 12. Utilice únicamente accesorios especificados por el fabricante. Utilizar únicamente cable de fuerza de grado médico para abastecer el equipamento con corriente equivalente y toma de tierra segura.
- 13. Utilice el dispositivo únicamente con un carrito, base, trípode, soporte o mesa especificado por el fabricante o adquirido junto con el aparato. Si se utiliza un carrito, tenga cuidado al mover el carrito con el aparato para impedir que vuelque y evitar lesiones. Ubicar el dispositivo en la posición para una desconexión fácil del cable de corriente.
- 14. Desconecte al aparato durante tormentas eléctricas o si no se va a utilizar durante largos periodos de tiempo.
- 15. Método de desconexión: Desconecte el cable de alimentación de la fuente de alimentación externa.
- 16. No coloque recipientes que contengan agua o otros líquidos (como jarrones, etc.) en la parte superior del aparato. Evite salpicaduras de agua en la parte superior del aparato.
- 17. Solicite cualquier reparación al personal de servicio cualificado. Se requerirá reparación si el aparato ha resultado dañado de alguna manera, por ejemplo, si el cable de alimentación o el enchufe ha sufrido daños, se ha derramado líquido sobre el aparato, han caído objetos en el interior del aparato, el aparato se ha visto expuesto a la lluvia o la humedad, o si el aparato no funciona de forma correcta o se ha caído.
- 18. En caso de avería, el servicio del equipo es realizado únicamente por personal cualificado, donde personal cualificado se refiere a aquella persona que dispone de una formación o entrenamiento adecuado y que ha sido designada por el hospital, la institución médica o un distribuidor autorizado.
- 19. Este aparato no tiene piezas reparables. Las reparaciones se realizan exclusivamente en los centros de servicio MediCapture.

# Protección de datos

Al utilizar los dispositivos de MediCapture se procesan datos personales sensibles / información sanitaria protegida (PHI), protegidos por el GDPR europeo y la HIPAA. El usuario de un dispositivo de MediCapture está obligado, si el dispositivo se envía a MediCapture (i) con fines de mantenimiento (ii) bajo garantía (iii) después de su uso como dispositivo de demostración/prueba o (iv) por cualquier otra razón, a restablecer el dispositivo a su estado de entrega y a eliminar todos los datos personales del dispositivo. Se recomienda encarecidamente limpiar el almacenamiento interno antes de desechar el dispositivo.

Para ello se debe utilizar la función de formateo del aparato (véase el capítulo Eliminación de datos de estas instrucciones de uso). Puede utilizar la función de Copia De Seguridad en el archivo para copiar estudios del almacenamiento interno a un dispositivo de almacenamiento USB antes de formatear la memoria interna.

Si MediCapture advierte que hay datos personales o PHI almacenados en el dispositivo, o si sólo hay una sospecha razonable de que así sea, el dispositivo será devuelto a expensas del usuario y se le indicará que vuelva a enviarlo en las condiciones descritas anteriormente.

Si se instala una actualización de software en el dispositivo, los datos sólo se transmitirán al dispositivo y no viceversa.

# Uso previsto:

Este dispositivo está pensado para grabar vídeo e imágenes de diversos sistemas de imagen médica.

Para este dispositivo no se ha especificado la populación objetivo de pacientes.

#### Calificación del usuario

Este producto está destinado únicamente a ser utilizado en entornos sanitarios profesionales y por profesionales de la salud que dispongan de la correspondiente cualificación especializada.

#### Contraindicaciones y efectos secundarios:

Actualmente no se conocen contraindicaciones relacionadas directamente con el producto. Basándose en la condición general del paciente, el médico responsable debe decidir si el uso previsto es posible o no. Para obtener más información e instrucciones refiérase a la última literatura médica.

Este aparato no debe utilizarse en presencia de una mezcla anestésica inflamable con aire, oxígeno u oxígeno nitroso.

No debe utilizarse con fines diagnósticos.

Este aparato no tiene piezas aplicadas que puedan entrar en contacto con un paciente. No toque nunca el producto y a un paciente al mismo tiempo.

#### Descripción general de funciones:

Este dispositivo es una grabadora de vídeo de alta definición de calidad médica. Este dispositivo no presenta ninguna pieza aplicada que entre en contacto con el paciente. Es una herramienta de asistencia sin aplicación médica para pacientes, al usar el dispositivo.

Este dispositivo puede manejarse mediante la pantalla táctil frontal, un monitor táctil externo, una tableta Android (a través de un router WiFi) o funciones específicas de control remoto para integradores de sistemas.

Para mayores detalles acerca de tipos de monitores con pantalla táctil externa, véase www.medicapture.com.

Después de instalar todas las conexiones físicas de vídeo (véase sección Panel posterior), el usuario puede guardar imágenes y vídeos - proporcionado por el sistema de imágenes - en tiempo real en una memoria interna, en una memoria USB o en el almacenamiento en red.

Las imágenes se almacenan en formato JPG o PNG; vídeos son archivados en formato MP4 de alta calidad. Ambos formatos guardados pueden ser visualizados y archivados desde la memoria USB a cualquier sistema PC o servidor para un archivo a tiempo indeterminado.

En la función de revisión, un usuario puede repetir y editar datos registrados en el estudio activo del paciente.

Después de cerrar la sesión, el usuario tendrá acceso al archivo (archivo interno o memoria USB) para revisar y editar sesiones grabadas de distintos pacientes.

Este dispositivo cuenta con grabación multientrada. Automáticamente detecta la resolución en ambas entradas de vídeo disponible. En caso de identificación de dos señales, se visualiza un ícono adicional en el monitor conectado. El usuario puede conmutar entre estas dos fuentes de señales durante el estudio del paciente activo. Para mayores detalles, véase la sección Cambiar señales de entrada en la visualización en directo = Multi-Input.

**Tomar en cuenta:** Este producto presenta funciones muy efectivas en dimensiones mecánicas minimizadas. La refrigeración pasiva da como resultado un diseño inaudible y sin ventiladores. El dispositivo puede estar caliente al tocarlo, lo cual es normal. Este product funciona en toda la gama de temperaturas de -20°C hasta 40°C.

MediCapture recomienda una instalación en un lugar en el que el aire pueda proveer un enfriamiento adecuado. No se recomienda apilar este dispositivo con convertidores u otros dispositivos calientes.

#### Primera instalación / Preparativos generales para un funcionamiento y rendimiento seguros:

- 1. Conecte el cable de alimentación de CC (DC) a la parte posterior del aparato.
- 2. Conecte el cable de alimentación de CA a la toma de entrada de la fuente de alimentación externa.
- 3. Si el aparato está instalado en un carro de vídeo o en una unidad de alimentación de techo con un interruptor de alimentación central, por ejemplo, encienda todo el sistema.

El aparato se enciende automáticamente y el botón de encendido trasero sirve para ponerlo en modo de espera y volver a encenderlo. Esta función es especialmente útil para los integradores.

- 4. Conectar un cable de red a la LAN si es necesario.
- Conectar una cámara con un conector de salida al conector de entrada. Se recomienda mantener las conexiones de cable lo más cortas posible para evitar interferencias electromagnéticas provocadas por los cables.
- 6. Antes de grabar imágenes y vídeo por primera vez, se recomienda comprobar los ajustes iniciales que se encuentran en la página de información (a).

Si no se inició un studio/caso de un paciente, esta página de INFORMATIÓN ofrece acceso a configuraciones (SETTINGS)

Se recomienda ajustar las siguientes configuraciones antes de utilizar el dispositivo por primera vez:

 a) Idioma de interfaz de usuario
 > Settings > System > Language
 Nota: Puede seleccionar la distribución del teclado táctil (idioma) cada vez que se muestren los teclados táctiles en la pantalla. Simplemente pulse en el ícono del globo ⊕ para cambiar el layout.

- b) Zona horaria, fecha y hora\*\*
- ➤ Settings ➤ System ➤ Date and Time
- c) Definición de información del paciente
   ➤ Settings ➤ System ➤ Patient Info
- d) \*Establecer los ajustes de la red
  Para el almacenamiento en red, la aplicación MVR
  Remote App y la impresión en red, utilice la configuración de IP automática o la configuración de IP manual.
  ➤ Settings ➤ Advanced ➤ Connections ➤ Network
- e) \*Propiedades del almacenamiento en red Establezca las propiedades de su carpeta compartida (shared folder) en el objetivo de almacenamiento de red.
  > Settings > Advanced > Connections > Network Storage
- f) Selección objetivo de almacenamiento Para un almacenamiento múltiple se pueden elegir dos

de tres opciones. Esta configuración es *muy importante* porque también define las opciones de revisión en el archivo y las opciones de busca para informaciones existentes acerca del paciente.

- ➤ Settings ➤ System ➤ Storage
- g) Calidad de vídeo y formato codec H.264\* o HEVC\*
   ➤ Settings ➤ Video/Audio ➤ Recording Quality
- h) Formato de foto JPG o PNG
  - ➤ Settings ➤ Video/Audio ➤ Photo Settings

 i) Cuentas de usuario.
 Puedes definir Cuentas de Usuario con diferentes roles de Usuario y con contraseñas específicas para proteger el dispositivo y los datos de un uso indebido.
 ➤ Settings ➤ Advanced ➤ User Accounts

- j) Selección de impresora y número de copias impresas Pida a su administrador informático que conecte el dispositivo a una red LAN. Puede conectar directamente una impresora USB (Pregunte al servicio de asistencia de MediCapture sobre la compatibilidad de la impresora).
   ➤ Settings ➤ System ➤ Printer
- k) Registro audio ON/OFF y selección de micrófono
   ➤ Settings ➤ Video/Audio ➤ Audio Input

(\*) H.264 tiene licencia a través de MPEG LA, HEVC tiene licencia a través de Access Advance LLC y MPEG LA.

#### \*\*Ajustes de fecha y hora

Este aparato almacena la información de fecha y hora ajustadas durante varios días si se ha desconectado de la red eléctrica. El requisito para ello es que el aparato haya estado encendido previamente durante un periodo de varias horas.

La mejor manera de obtener información correcta sobre la fecha y la hora es sincronizar con un servidor de red que proporcione NTP (Network Time Protocol).

➤ Settings ➤ Advanced ➤ Connections ➤ Network

Una dirección válida muy a menudo para el servidor NTP es: pool.ntp.org

### Comprobaciones antes de utilizar el aparato:

El funcionamiento de este dispositivo no requiere un mantenimiento especial, calibración, precaución higiénica especial o el uso de componentes consumibles. El responsable de higiene del operador debe seguir su propio plan de desinfección de los dispositivos de limpieza.

Inicio:

- 1. Inserte la unidad flash USB MediCapture suministrada en el panel posterior. (Conecte primero la unidad flash USB y todos los dispositivos señaladores externos, por ejemplo, el ratón, el teclado, la pantalla táctil, etc., antes de encender el dispositivo desde el panel trasero).
- 2. Encienda el aparato conectando la fuente de alimentación externa a la red eléctrica o encendiendo la torre de vídeo con el interruptor central.
- 3. Encienda su(s) sistema(s) de cámaras.
- 4. Utilice su equipo de imagen como lo haría habitualmente.
- 5. Pulse sobre el campo Inicio para crear una nueva carpeta de paciente y seleccionar un paciente de una lista o escribir la información del paciente. Seleccione Capturar foto o Grabar vídeo tocando el icono correspondiente. Pulse de nuevo para detener la grabación de vídeo.
- 6. Si desea finalizar el studio/caso, pulsar el ícono FINAL DEL CASO en la pantalla táctil 📄 . [o **"F3"** en tu teclado]. Posteriormente se puede finalizar el estudio, revisarlo y editarlo.

Si desea continuar con el último caso activo, pulsar en el ícono de retorno superior 🧾 [o "ESC" en tu teclado] para retornar.

7. Una vez finalizado el estudio, es seguro retirar la unidad flash USB del dispositivo. Introduzca el dispositivo en el conector USB de un ordenador. Arrastre y suelte las grabaciones del dispositivo al ordenador para verlas, archivarlas, etc.

#### Nota: No retire la unidad flash del dispositivo durante la grabación.

# Compatibilidad con otros dispositivos

La lista de compatibilidad técnica de las fuentes de vídeo médicas figura en el "Apéndice A: Especificaciones técnicas" de este documento.

Señales de vídeo: Esta sección también incluye las especificaciones de la señal de entrada de vídeo para las fuentes de vídeo y las especificaciones de la señal de salida de vídeo para los monitores que muestran la interfaz de usuario (también los monitores táctiles externos para el funcionamiento).

# **Panel frontal**

La parte frontal consta de un monitor táctil capacitivo para manejar la interfaz de usuario de este dispositivo.

Se puede utilizar con guantes de látex.

La parte frontal del monitor ofrece una función multitáctil, por ejemplo, para ampliar objetos con dos dedos.

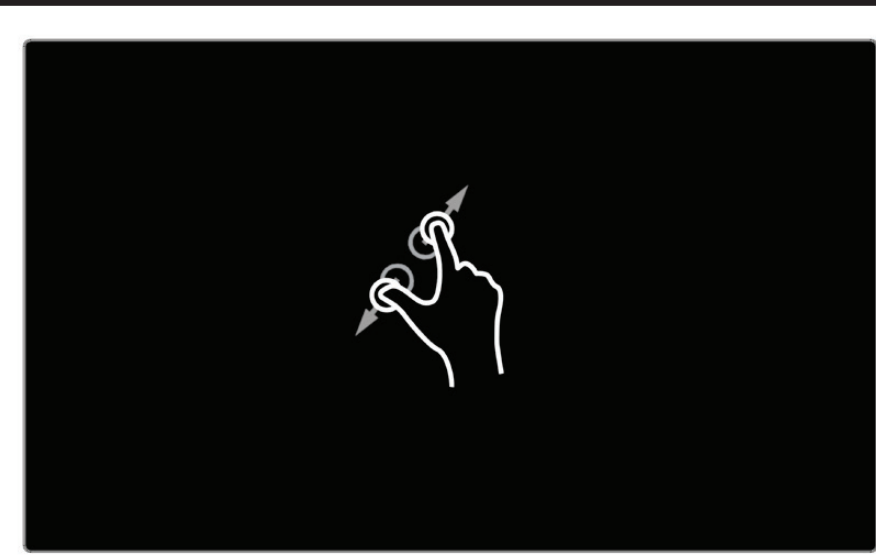

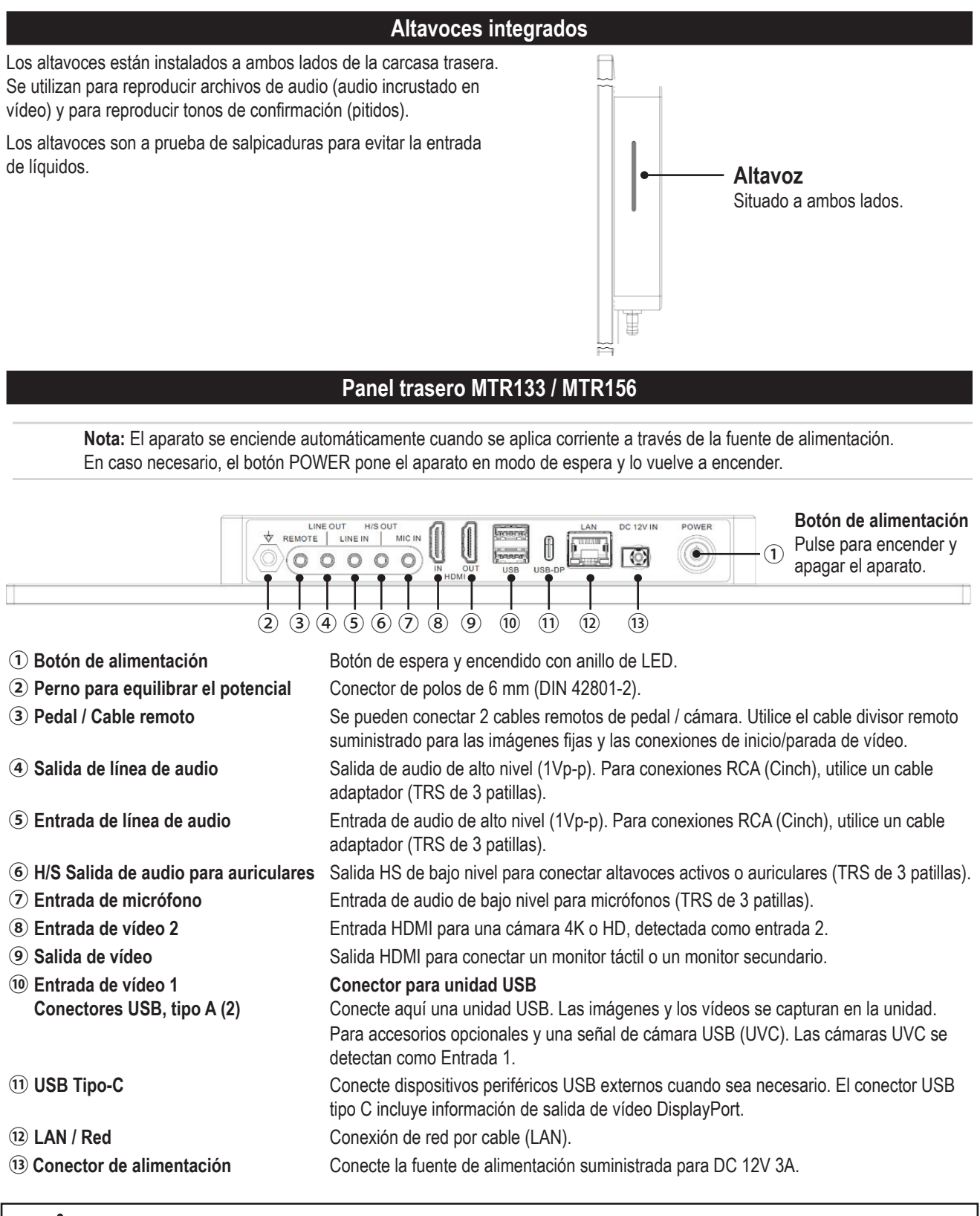

La unidad únicamente puede interconectarse con equipos que disponen de certificación según IEC60601 en el entorno del paciente y con equipos que disponen de certificación según IEC60XXX fuera del entorno del paciente. Con este equipo debe utilizarse un juego de cables de alimentación certificado. Debe tenerse en consideración la normativa nacional correspondiente a la instalación y/o los equipos. La resistencia del cable de alimentación no debe ser inferior a la de un cable flexible con cubierta de goma dura de acuerdo con la norma IEC 60245 (designación 53) o la de un cable flexible con cubierta de cloruro de polivinilo de acuerdo con la norma IEC 60227 (designación 53).

Advertencia: Cuando este dispositivo se utiliza con un monitor de pantalla táctil adicional o un monitor de visualización adicional, el monitor debe cumplir los requisitos de la norma IEC 60601-1. El conjunto «Registrador MTR + monitor» también debe cumplir los requisitos de la sección 16 de la norma IEC 60601-1 para garantizar la seguridad del sistema.

# Panel tresero - Soporte VESA

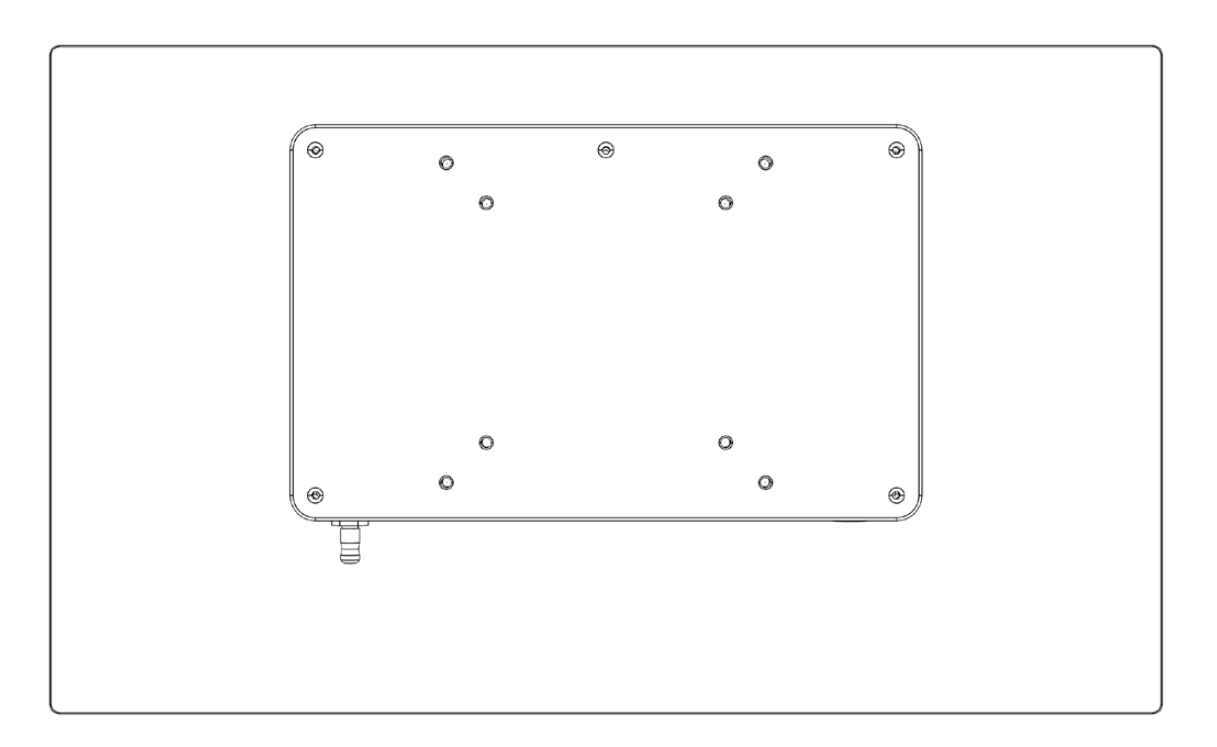

El respaldo del monitor es compatible con VESA 75 y VESA 100 y se acopla fácilmente a un soporte de monitor a juego. Los tornillos M4 se suministran normalmente con el soporte del monitor.

- La profundidad de la rosca del monitor es de 8 mm.
- La longitud de la rosca abierta del tornillo de fijación no debe ser inferior a 7 mm.

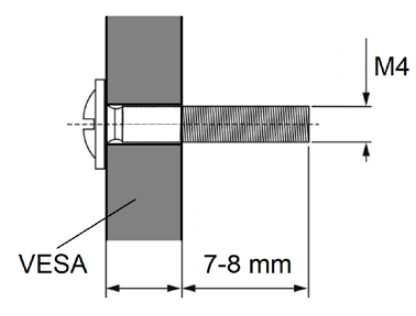

Nota: Por favor, utilice tornillos M4x10mm y una placa VESA cuyo grosor no supere los 3mm.

# Monitor interfaz de usuario

En el monitor externo se muestran iconos fáciles de usar. Es posible tocar en los íconos directamente en la pantalla.

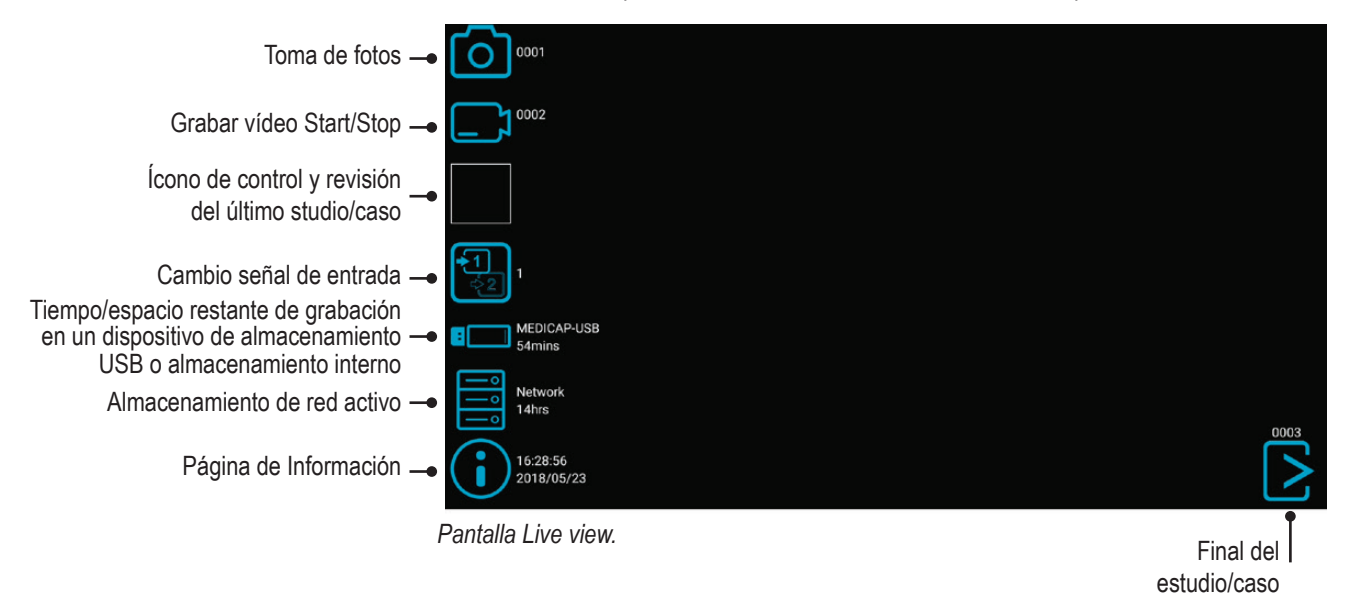

**Tenga en cuenta lo siguiente:** La posición de los iconos en la vista en directo puede ajustarse a su ubicación preferida. Basta con deslizar los iconos hacia la izquierda o la derecha para cambiar su posición.

Si no desea ver los iconos en su monitor, puede deslizarlos fácilmente fuera del área visible del monitor.

Desliza los iconos con un dedo si utilizas una pantalla táctil.

# Teclado USB con trackpad integrado

Un teclado USB con trackpad integrado puede servir como alternativa a un monitor de pantalla táctil. El trackpad integrado funciona como un ratón con función de doble clic.

Tenga en cuenta las funciones de las teclas de atajo para manejar la interfaz de usuario del MTR:

|                                                                       | <b>F1</b> = To | omar una foto                                                                                                    |                                                            |                                                                                 |
|-----------------------------------------------------------------------|----------------|----------------------------------------------------------------------------------------------------|------------------------------------------------------------|---------------------------------------------------------------------------------|
|                                                                       | F2             | <ul> <li>P = Iniciar / Detener la grabación de</li> <li>Manténgalo durante 3 segundos</li> <li>F3 = Nuevo estudio /</li> </ul> | vídeo<br>= Pausa                                           |                                                                                 |
|                                                                       |                | Fin del estudio                                                                                                    | I = Pantalla de información                                |                                                                                 |
| Esc = Atrás (en<br>Ajustes/Settings)                                  | Esc F1 F2      | F3 F4 F5 F6 F7 F8 F9                                                                                                    | A(1)<br>F10 F11 F12 () () () () () () () () () () () () () | Inicio (home) =<br>Cambiar entrada<br>, (cambiar entrada 1 / 2)                 |
| (seleccionar)<br>2 = Entrada 2<br>(seleccionar)                       | I Q<br>Tab Q   | #     \$     %     ^     &     *       3     4     5     6     7     8       W     E     R     T     Y     U                   |                                                            | PgUp o PgDn =<br>Pantalla de información<br>en una grabación<br>abjerta (study) |
| r = Revisión<br>en vivo                                               | Caps<br>Lock A | SDEGHJ                                                                                                    |                                                            | Introducir (Enter) =                                                            |
| <b>c</b> = Cambiar la<br>entrada (cambiar                             | (\$Shift)      | ZXCVBNM                                                                                                    |                                                            | video on/off                                                                    |
| la entrada 1 / 2)                                                     |                | ~ ) (Alt ) (                                                                                                    |                                                            | controlar el cursor o                                                           |
| El trackpad<br>funciona como un<br>mouse para controlar<br>el cursor. |                |                                                                                                    |                                                            | para moverse entre<br>los campos en Ajustes<br>(Settings)                       |
| Doble clic =<br>Introducir / selección                                |                |                                                                                                    |                                                            |                                                                                 |
| Entrar / selección—                                                   | i              |                                                                                                    |                                                            |                                                                                 |

# Mando a distancia con un dispositivo remoto (tableta) mediante el MVR Remote App

Los dispositivos remotos Android (tabletas) pueden utilizarse para el control externo, ya sea a través de la conexión USB como un monitor externo de pantalla táctil (= conexión USB) o de forma inalámbrica como un dispositivo portátil de mano.

MediCapture recomienda utilizar tabletas preinstaladas y probadas de MediCapture.

Para obtener más instrucciones sobre la configuración y el uso de una tableta como control remoto, póngase en contacto con MediCapture para obtener el documento adicional **Suplemento** de la Guía del Usuario *Instructions for Use Supplement, Tablet.* 

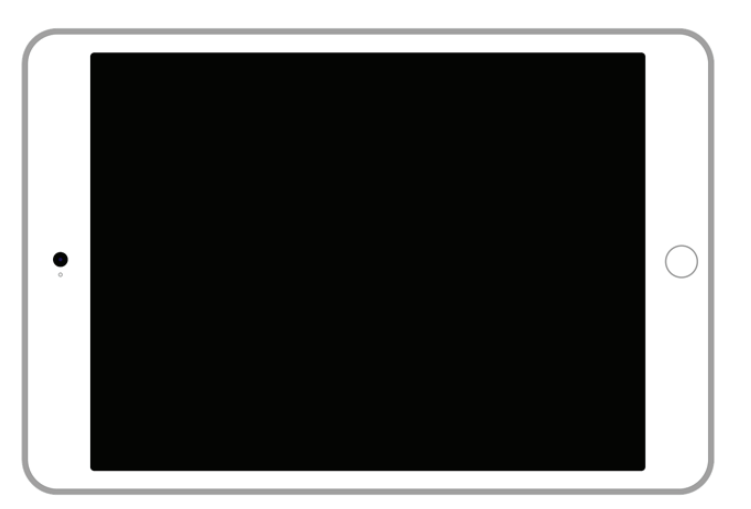

# Conexión de MTR

Este dispositivo se conecta a una o dos fuentes de vídeo (por ejemplo, una cámara endoscópica, una cámara quirúrgica, una ecografía o una cámara USB, etc.).

- 1. Si va a añadir este dispositivo a un equipo de imagen que ya se está utilizando, localice la salida de vídeo de la fuente de vídeo principal.
- 2. Conecte el cable adecuado entre la salida de vídeo de la fuente de vídeo y la entrada de vídeo correspondiente del panel posterior del dispositivo.
- 3. Enchufe el cable de alimentación.
- 4. También puede conectar interruptores de pie o disparadores de cámara al panel trasero. Se puede utilizar un interruptor de pie o disparador para grabar fotografías. Conecte el interruptor de pie o disparador al conector "remoto". Al puntear el interruptor de pie o disparador, este realizará la misma función que al presionar el botón de *Grabar fotografía* en el panel frontal.

**Observaciones:** Para emplear dos cables remotos desde la fuente de imágenes (Grabar fotografía + Grabar vídeo), se necesita un adaptador para el conector remoto.

Los conmutadores de pedal están disponibles como accesorio opcional en medicapture.com.

Tenga en cuenta que, para que un disparador de cámara sea compatible con este disposivo, este debe ser del tipo "contacto cerrado" simple, no debe ser un disparador "programable".

# Inserción de una unidad flash USB

Inserte la unidad flash<sup>1</sup> en uno de los puertos USB traseros. Se recomiendan las unidades flash de la marca MediCapture.

#### Conector de la unidad USB

Conecte una unidad USB aquí. Las imágenes y los vídeos capturados se almacenan en la unidad USB.

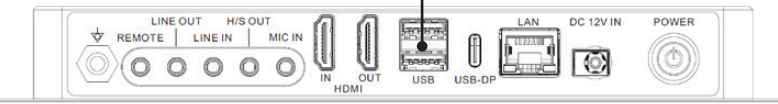

1 Las unidades flash de MediCapture están disponibles en varios modelos.

# Crear datos del paciente

El caudal de la entrada de datos del paciente depende de las configuraciones de la información del paciente.

➤ Settings ➤ System ➤ Patient Info

Este dispositivo se inicia con una pantalla inicial estándar después de conectar el sistema o después de finalizar un studio/caso.

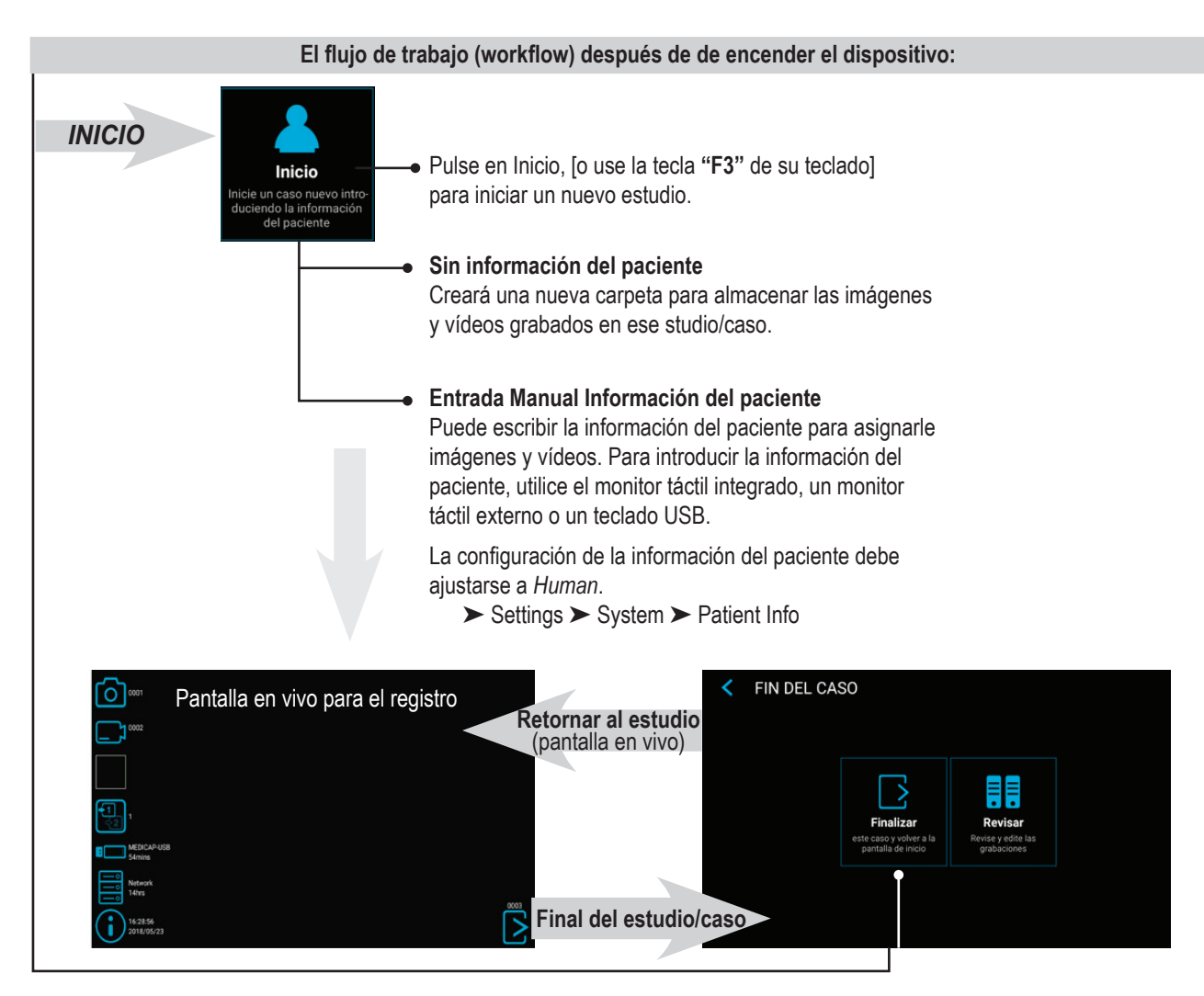

|                                                                           | ngreso manual de                  | datos del | patien           | ts |        |     |        |
|---------------------------------------------------------------------------|-----------------------------------|-----------|------------------|----|--------|-----|--------|
| Puede escribir la información del<br>paciente para asignarle imágenes y   | INTRODUZCA LOS DATOS DEL PACIENTE |           |                  |    |        |     |        |
| vídeos. Los ajustes de información<br>del paciente deben ser configurados | Nombre Primer apellido            |           | Segundo apellido |    | ellido |     |        |
| en <i>Human.</i>                                                          | 🔊 Género                          |           | 🤏 Año            | Me | S      | Día |        |
| ➤ Settings ➤ System ➤ Patient Info                                        | Nº de Identificación              |           |                  |    |        |     |        |
|                                                                           | 🐣 Médico que lo realizó           |           |                  |    |        |     |        |
|                                                                           | Descripción de la caso/serie      |           |                  |    |        |     | Inicio |
| Pulsar en <i>Inicio</i><br>para iniciar un —                              |                                   |           |                  |    |        |     |        |
| nuevo estudio/caso.                                                       |                                   |           |                  |    |        |     |        |
|                                                                           |                                   |           |                  |    |        |     |        |

# Buscar paciente reciente en almacenamiento

En vez de ingresar manualmente los datos del paciente, es posible visualizar todos los pacientes recientes, ubicados en medios de almacenamiento (aquellos que están activados y conectados). Pulsar en el ícono "Busca" en la pantalla "INGRESAR DATOS DE PACIENTE" para visualizar la lista.

Elegir los datos existentes del paciente y pulsar nuevamente para copiar los datos del paciente al nuevo studio/caso. Es posible modificar estos datos.

| PACIENTES RECIENTES (3) |            |                    |               |        |  |  |
|-------------------------|------------|--------------------|---------------|--------|--|--|
| Fecha                   | N°         | Nombre             | Fecha de naci | Género |  |  |
| 2023/10/11              | 1234512345 | Doe, John          | 2000/01/01    | М      |  |  |
| 2024/01/11              | 1234512300 | Goodman, Saul      | 1958/03/06    | М      |  |  |
| 2023/10/11              | 1234512600 | Heisenberg, Werner | 1901/12/05    | М      |  |  |
|                         |            |                    |               |        |  |  |
|                         |            |                    |               |        |  |  |
|                         |            |                    |               |        |  |  |

#### Grabación de imágenes

Para realiza una captura de la imagen en la pantalla, pulsar en el ícono de Captura de foto en la pantalla táctil. [**Teclado USB:** La tecla de función "**F1**" tiene la misma función.]

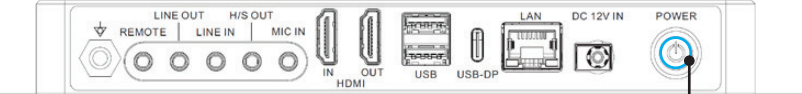

#### Anillo de luz

Se ilumina en azul cuando el dispositivo está listo para capturar una imagen. Se apaga brevemente al grabar imágenes.

# Grabación de vídeos

Para iniciar la grabación de vídeo, presionar el botón Grabar vídeo de la pantalla táctil. Pulsar de nuevo para detener la grabación.[**Teclado USB:** La tecla de función "**F2**" tiene la misma función.]

#### Consejos de grabación:

- Se pueden grabar imágenes fijas mientras se está grabando un vídeo. Para ello, simplemente presione el botón Grabar imagen durante el proceso de grabación de vídeo. Al revisar un archivo de vídeo, se pueden ver las marcaciones (tags) en la línea temporal. Estos marcaciones (tags) sirven para identificar donde se realizó una captura de pantalla durante la grabación.
- Las grabaciones de larga duración se dividen automáticamente en archivos de 4 GB cada uno. Esto garantiza que los archivos se guardan en tamaños manejables. Este proceso es "transparente". Durante una grabación de larga duración no notará cuándo se inicia automáticamente un nuevo archivo. Cuando se reproduce una grabación de larga duración utilizando la "reproducción continua" (una función disponible en la mayoría de los reproductores) no se producirán saltos en la reproducción.

Informaciones adicionales acerca de los marcacionies constan en el capítulo "Revisión de los vídeos".

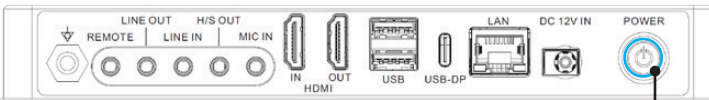

#### Anillo de luz

Se ilumina en azul cuando el dispositivo está listo para grabar vídeos. Parpadea en azul durante la grabación de vídeos.

**Tenga en cuenta lo siguiente:** El dispositivo puede seguir escribiendo datos en la memoria durante algún tiempo después de tomar una foto o finalizar la grabación de vídeo. El LED indica la actividad de almacenamiento de datos.

# No apague el aparato ni extraiga la memoria USB mientras se estén guardando datos.

Espere hasta que el LED vuelva a encenderse de forma constante.

#### Tonos de confirmación (bips)

Se emiten tonos de confirmación (pitidos) a través de los altavoces conectados como información adicional a los iconos de la pantalla cuando:

- 1. Se ha capturado una imagen
- 2. Se ha iniciado o detenido la grabación de vídeo

# Pausa en el registro de un vídeo

Para usar Pausa, es necesario activar la función en las configuraciones (Settings)

➤ Settings ➤ Video/Audio ➤ Recording Options

Se visualizará el ícono Pausa en la pantalla de mando una vez que activada.

Para pausar un vídeo, pulsar en el ícono Pausa en la pantalla táctil. Para continuar con la grabación del vídeo, pulsar nuevamente el ícono Pausa.

#### Funcionamiento alternativo:

To pause a video while it is recording:

• [Teclado USB: Mantener la tecla "F2" durante 3 segundos o "Enter" tiene la misma función].

El anillo luminoso parpadea en una secuencia muy rápida cuando la grabación de vídeo está en pausa.

Para continuar la grabación de video:

- Pulse de nuevo el icono Pausa
- [Teclado USB: Pulsar "F2" o "Enter" tiene la misma función].

La *función de pausa* es usada únicamente para generar un archivo de vídeo con contenido de diferentes secciones. Se lo puede utilizar múltiples veces durante una grabación para eliminar partes "no deseadas". Al revisar un archivo de vídeo pausado, se pueden ver los registros en la línea temporal. Estos marcaciones (tags) ayudan identificar las diferentes secciones del vídeo.

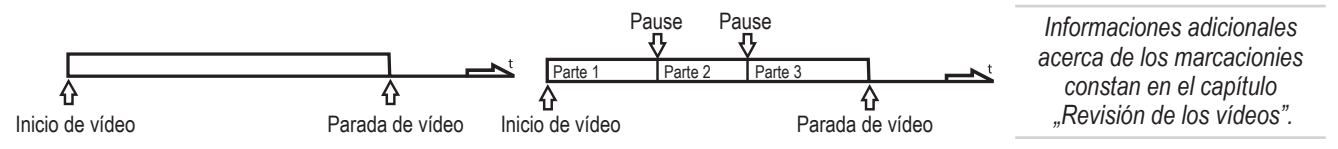

#### Cambiar señales de entrada en la visualización en directo = Multi Input

En caso de haber conectado dos cámaras, el aparato detecta ambas resoluciones de entrada y muestra un icono adicional en el monitor. El usuario tiene la opción de cambiar entre Entrada 1 y Entrada 2 en cualquier momento de la sesión de imágenes (studio/caso de paciente). Cualquier grabación activa de vídeo debe ser detenida primero.

Al utilizar un monitor con pantalla táctil conectado, pulsar simplemente en el ícono de entrada para conmutar entre ambas señales. [Teclado USB: La tecla de función "c" tiene la misma función.]

#### Opciones de almacenamiento = Multi-Storage

➤ Settings ➤ Archive ➤ Storage

Este dispositivo ofrece la posibilidad de archivar los estudios en diferentes destinos de almacenamiento.

Nota: es posible elegir simultáneamente dos tipos/opciones de almacenamiento.

Las opciones son:

- Almacenamiento USB
- Almacenamiento interno
- · Almacenamiento de red

También es posible elegir diferentes resoluciones de vídeo para diferentes destinos de almacenamiento.

*Ejemplo:* registro en USB en la máxima resolución posible y registro en una servidora de red en resolución reducida.

| STORAGE SETTINGS                   |                                                |                                                  |                                                  |                       |                      |  |  |
|------------------------------------|------------------------------------------------|--------------------------------------------------|--------------------------------------------------|-----------------------|----------------------|--|--|
| Resolution limit                   | When input video has<br>lower resolution, it w | s a higher resolution,<br>ill be recorded at its | , it will be recorded dov<br>original resolution | vnscaled. When inpu   | t video has          |  |  |
| Internal Storage                   | ○ 2160p                                        | ○ 1080p                                          | 720p *                                           | Only<br>images        | ⊖ Off                |  |  |
| USB Storage                        | ● 2160p                                        | O 1080p                                          | ○ 720p *                                         | Only<br>images        | ⊖ Off                |  |  |
| Network Storage<br>DESKTOP-NCI2P7C | 🔿 2160p                                        | 🔿 1080p                                          | ○ 720p *                                         | Only<br>images        | • Off                |  |  |
|                                    |                                                |                                                  |                                                  | Resolution 720p limit | s framerate to 30fps |  |  |
|                                    |                                                |                                                  |                                                  |                       |                      |  |  |
|                                    |                                                |                                                  |                                                  |                       |                      |  |  |
|                                    |                                                |                                                  |                                                  |                       |                      |  |  |

Nota: Las imágenes siempre se graban en la resolución original de entrada.

Las resoluciones 1920x1200 y 1280x1024 serán apoyadas en ajustes 1080p - registradas y archivadas en resolución y formato original.

#### Grabación a una memoria USB

Grabar en la unidad USB MediCapture suministrada es la forma más sencilla de comenzar a utilizar su disposivo. Cuando finalice la grabación puede retirar la unidad USB y llevarla consigo fácilmente.

Asegurarse que se haya activado el almacenamiento USB. ➤ Settings ➤ Archive ➤ Storage
Conector de la unidad USB aquí. Las imágenes y los vídeos capturados se almacenan en la unidad USB.

> Nota: en caso de que la política del departamento de TI no permita el uso de memorias USB, los administradores TI pueden desactivar la opción USB como almacenamiento.

> > ➤ Settings ➤ Advanced Settings ➤ Storage Rules

# Grabación a un disco duro USB

La grabación a un disco duro USB es similar a la grabación a una unidad USB. La principal ventaja de utilizar un disco duro USB es que puede proporcionar una mayor capacidad de almacenamiento que una unidad USB. Antes de utilizar un disco duro USB con su disposivo, tenga en cuenta lo siguiente:

- Borre cualquier software preinstalado en el disco (puede causar problemas de compatibilidad).
- Para proteger sus vídeos e imágenes es importante efectuar una copia de seguridad transfiriéndolos desde el disco duro externo a su ordenador o red.
- Debido a las grandes capacidades de las unidades de disco duro externas USB, tardará 20 a 60 segundos aproximadamente en reconocer el dispositivo. Sea paciente y espere hasta que se reconozca la unidad de disco duro externa.
- El disco duro USB se ha detectado cuando el anillo iluminado de la parte frontal se enciende de forma continua y aparece el símbolo de memoria USB en el monitor conectado en la página INFORMACIÓN.

ATENCIÓN: ¡Una vez insertado el disco duro externo, no lo desconecte! Espere al menos un (1) minuto para que el sistema disponga de tiempo suficiente para reconocer el disco duro externo.

#### Formatos de discos duros

Discos duros USB externos vienen en diferentes "formatos": FAT32, NTFS o exFAT. El aparato puede procesar los tres formatos. En caso de que no se reconozca el disco duro USB, puede resultar útil formatear la unidad a FAT32.

# Cómo determinar el formato de un disco duro USB:

- Conecte el disco a un ordenador Windows;
- Haga clic con el botón derecho del ratón en el icono del disco y seleccione "Propiedades".
- En la pestaña General, se indica el sistema de archivos (formato).

#### Transferencia de imágenes desde la unidad USB a su ordenador

1. Si grabas tus vídeos en una unidad flash USB o en un disco duro USB, desconéctalo del dispositivo al final de tus estudios de imagen. Inserte la unidad en un conector USB de su ordenador.

Nota: no retire el dispositivo de memoria USB o la unidad flash o el disco duro del disposivo ´mientras está grabando. El archivo de grabación puede resultar averiado.

- 2. El ordenador gestionará la unidad USB como cualquier otro disco en su ordenador. Navegue a la unidad y ábrala para poder ver las carpetas que contiene.
- 3. Puede hacer clic en las imágenes y vídeos para revisarlos mientras están en la unidad o puede moverlos al disco duro de su ordenador para revisarlos y almacenarlos allí (recomendado). Consulte la documentación de Windows o Mac OS para obtener información sobre cómo acceder a la unidad desde su ordenador y administrar los archivos.

#### Grabar en almacenamiento interno

Grabar en el almacenamiento interno como segunda opción incrementa la seguridad de los datos archivados mientras se genera una grabación de seguridad (backup).

No considerar el almacenamiento interno como archivo a largo plazo. Aun la mayor memoria interna en algún momento alcanzará su capacidad total. Se recomienda vaciar el caché con regularidad.

El disposivo ofrece funciones de limpieza automática del almacenamiento interno. El administrador TI debe establecer las reglas para borrar la memoria interna.

➤ Settings ➤ Advanced Settings ➤ Storage Rules

#### Grabación en el almacenamiento en red

Grabación en el almacenamiento en red es la mejor opción para el almacenamiento a largo plazo. Imágenes y vídeos son registrados en tiempo real y en formatos estándar en esta memoria externa.

Pedir al administrador TI que ajuste las configuraciones (settings) para el almacenamiento en red.

- 1. Establecer una conexión LAN física con la servidora, usando el conector de red en la parte posterior del del dispositivo
- 2. Para conexiones LAN con cable: elegir los ajustes Auto-IP *Auto-IP setup* o Manual-IP *Manual IP setup*. ► Settings ► Advanced ► Connections ► Network
- 3. Propiedades de la servidora de red, incluida la funcionalidad de prueba.
  - Settings > Advanced > Connections > Network storage server
- 4. Ajustes de memoria para la memoria de red (activación y límites de resolución).
   ➤ Settings ➤ Archive ➤ Storage

#### Exportación de estudios a la red

Si dispone de una red con poco ancho de banda (baja velocidad), o el ancho de banda es limitado, puede activar la función "Exportar a NAS". Los estudios se exportarán del almacenamiento interno a su NAS una vez finalizado el estudio.

➤ Settings ➤ Archive ➤ Export

Aquí también se pueden configurar los ajustes del servidor de red (NAS). Si lo desea, puede configurar aquí el envío automático y el borrado automático (de la memoria interna tras una exportación correcta).

**Tenga en cuenta lo siguiente:** El almacenamiento interno debe estar activado y el almacenamiento directo a la red desactivado (off).

Settings ➤ Archive ➤ Storage

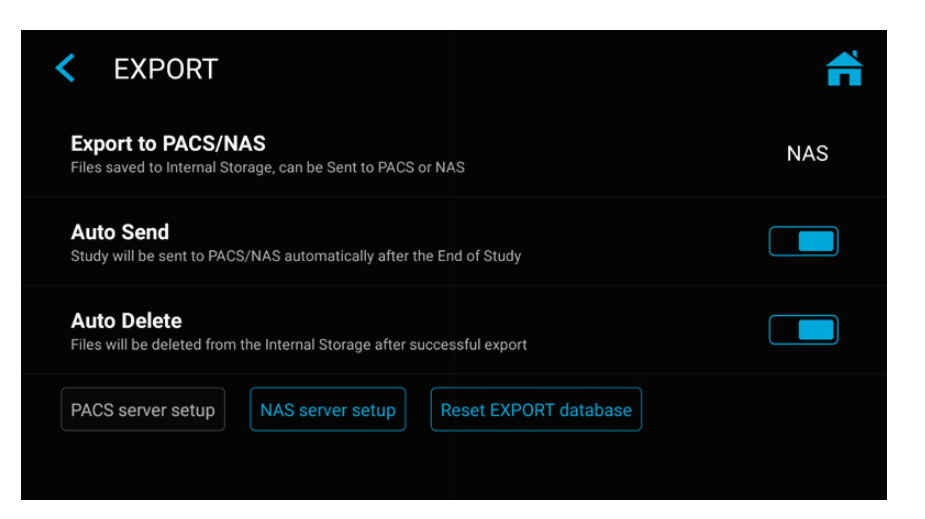

# Revisión de estudios

Revisar el studio/caso activo desde la pantalla de grabación. Esto ayuda a controlar los registros antes de finalizar este estudio. Antes de empezar la revisión, es necesario detener la grabación del vídeo.

- Pulsar en el ícono de revisión (Revisar) para iniciar la revisión.
- [Teclado USB: pulsar «r» tiene la misma función].
- Cerrando la pantalla de revisión, se retorna a la pantalla de grabación en vivo..

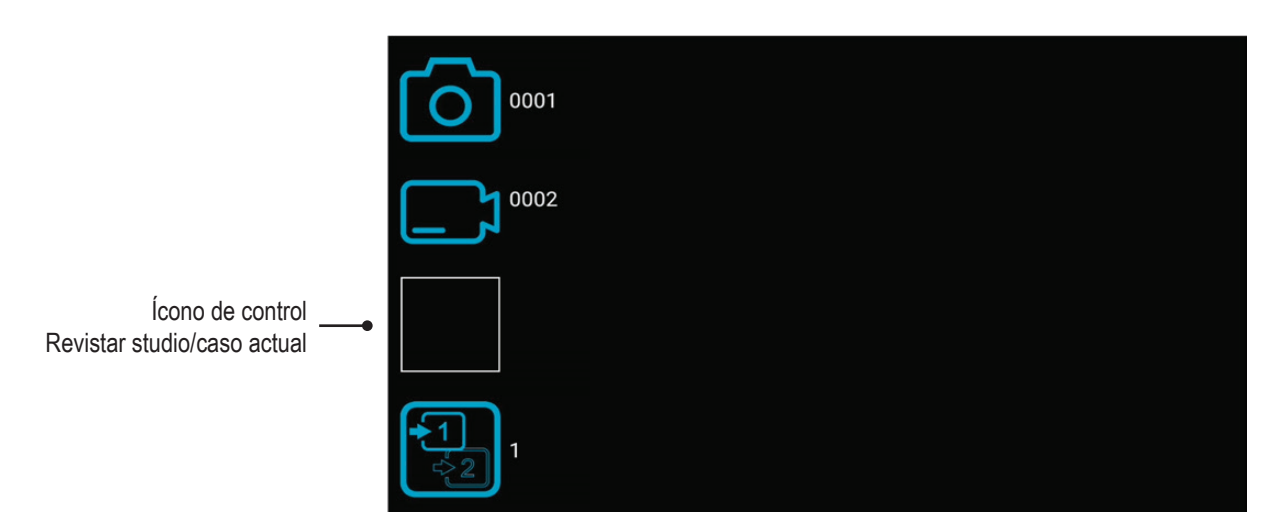

# Archivo/Fichero

El archivo ofrece funciones intuitiva para navegar por los estudios grabados. Es posible acceder al archivo desde la pantalla inicial. En el archivo es posible acceder a todas opciones activadas de almacenamiento múltiple. Todas las opciones activadas necesitan ser conectadas a este dispositivo.

#### Funciones disponibles en el archivo:

- Revisar imágenes y reproducir vídeos
- · Cámara lenta / reproducción rápida de vídeos
- Borrar archivos
- Borrar estudios vacíos
- Tomar capturas de pantallas de vídeos pausados. Vídeos pausados pueden avanzarse cuadro por cuadro
- Elimina secciones de vídeo al principio y/o al final, corta el vídeo en varias partes y guárdalo como un nuevo vídeo combinado.
- · Editar imágenes con anotaciones y archivarlas como nueva imagen
- · Aumentar o recortar imágenes y archivarlas como nueva imagen
- Copiar estudios completos, imágenes o vídeos individuales en USB
- · Añadir nuevas imágenes o vídeos a los estudios existentes (función Append)
- · Copia de seguridad de todo el almacenamiento interno en un soporte USB
- Elegir imágenes e imprimirlas en un informe
- · Enviar informes a una impresora de red o archivarlas en un archivo PDF
- Editar la información del paciente

Selecciona un almacenamiento. Interno, USB o Red\_

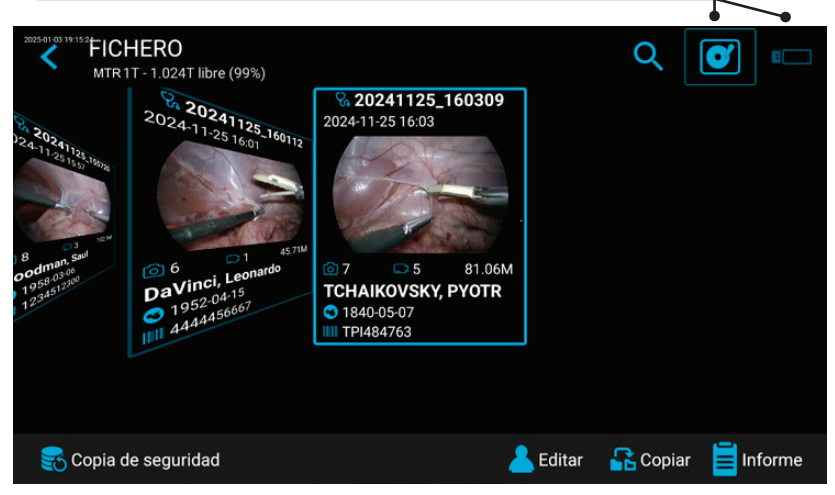

**Tenga en cuenta lo siguiente:** Si ya se ha escrito una gran cantidad de datos en el almacenamiento interno, es posible que transcurra un tiempo hasta que los datos se lean por completo. Por favor, espere hasta que desaparezca la nota correspondiente.

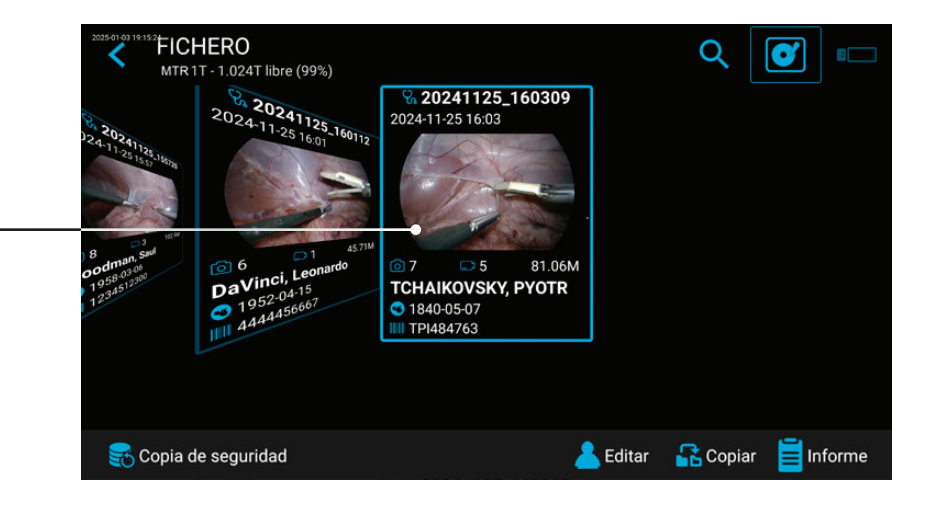

Pulsar en el studio/caso para activarlo —

Para elegir un estudio/caso, un vídeo o una imagen congelada, pulsar simplemente en el ícono de vista previa.

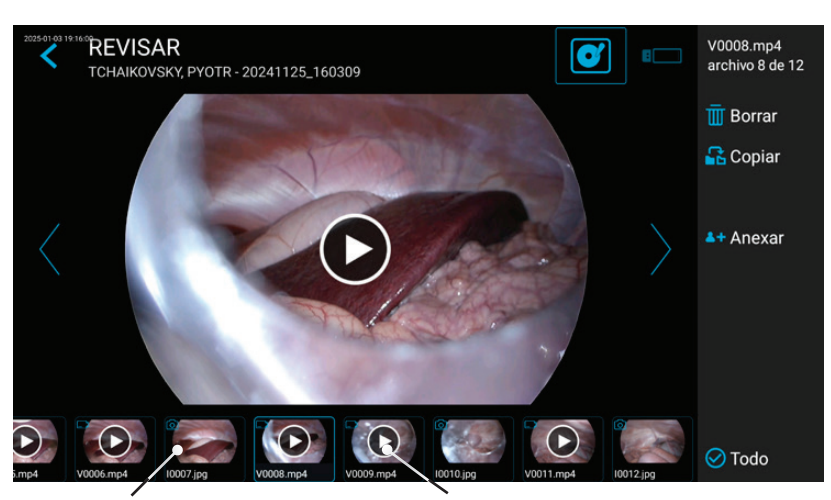

Pulsar en la imagen para editarla

Pulsar en el vídeo para su reproducción

# Eliminación de datos

Los datos de los medios de almacenamiento seleccionados pueden ser borrados individualmente. Su confirmación de cada actividad de borrado se solicita en la pantalla.

- . Eliminación de archivos individuales (fotos/vídeos): Seleccione el archivo que desea eliminar y toque el icono de eliminación.
- Es posible borrar un estudio completo, tan pronto como esté vacío todos los archivos ya han sido borrados.
- Borrado de todos los datos del almacenamiento del dispositivo. Utilice el proceso de formateo para borrar todos los datos de los almacenamientos conectados directamente (memoria USB o memoria interna):
  - ➤ Settings ➤ Advanced ➤ Update & Default

Nota: ¡Al usar el proceso de formateo, todos los datos se borran y no se pueden recuperar!

# Revisión de los vídeos

Un vídeo seleccionado comienza a reproducirse automáticamente y se reproduce repetidamente hasta que finaliza la revisión del vídeo. Si no desea ver la interfaz de usuario (iconos) durante la reproducción, pulse sobre el icono de pantalla completa. Vuelva a tocar el centro de la pantalla táctil para mostrar de nuevo la interfaz de usuario.

Para interrumpir un vídeo, pulsar en el ícono Pausa. Es posible usar la línea de tiempo

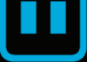

para cambiar a posición en le vídeo y avanzar o retroceder cuadro por cuadro.

Es posible aumentar el vídeo pausado usando dos dedos.

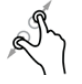

En caso de guerer tomar una captura de pantalla del vídeo pausado, pulsar en el ícono

Foto. Esta imagen congelada se añadirá en el studio/caso del paciente.

Es posible visualizar marcaciones (tags) en la línea temporal del vídeo. Se generan marcaciones cuando:

- se hace una pausa durante la grabación del vídeo
- · si se realiza una captura de pantalla durante la grabación
- si la señal de vídeo perdió la sincronización durante menos de 10 segundos (probablemente por un cable de vídeo averiado)

Puede utilizar los símbolos azules de avance/retroceso para saltar entre los marcaciones (tags).

CASE0002 V0003.mp4 0 T Posición en Marcacion (tag) Retroceder Avanzar una una marcación la línea marcación Retroceder un cuadro de tiempo Avanzar un cuadro

#### Reproducción a cámara lenta y reproducción rápida de vídeos

Puede influir en la velocidad de reproducción de un vídeo mientras lo ve.

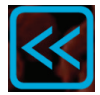

Tocando la tecla de flecha izquierda se reproduce a cámara lenta.

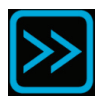

tocando la tecla de flecha derecha se aumenta la velocidad de reproducción.

El factor de velocidad se muestra en la zona superior.

El intervalo va de 0.1 a 10.

#### Ejemplos:

Factor 0.1 = reproducción diez veces más lenta

Factor 5 = reproducción cinco veces más rápida

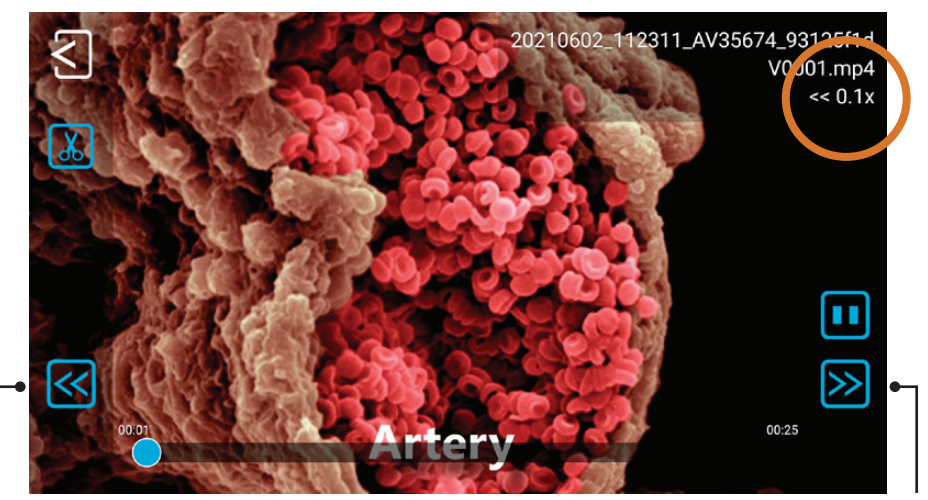

Toque para cámara lenta

Toque para aumentar la velocidad

Tomar una captura de pantalla

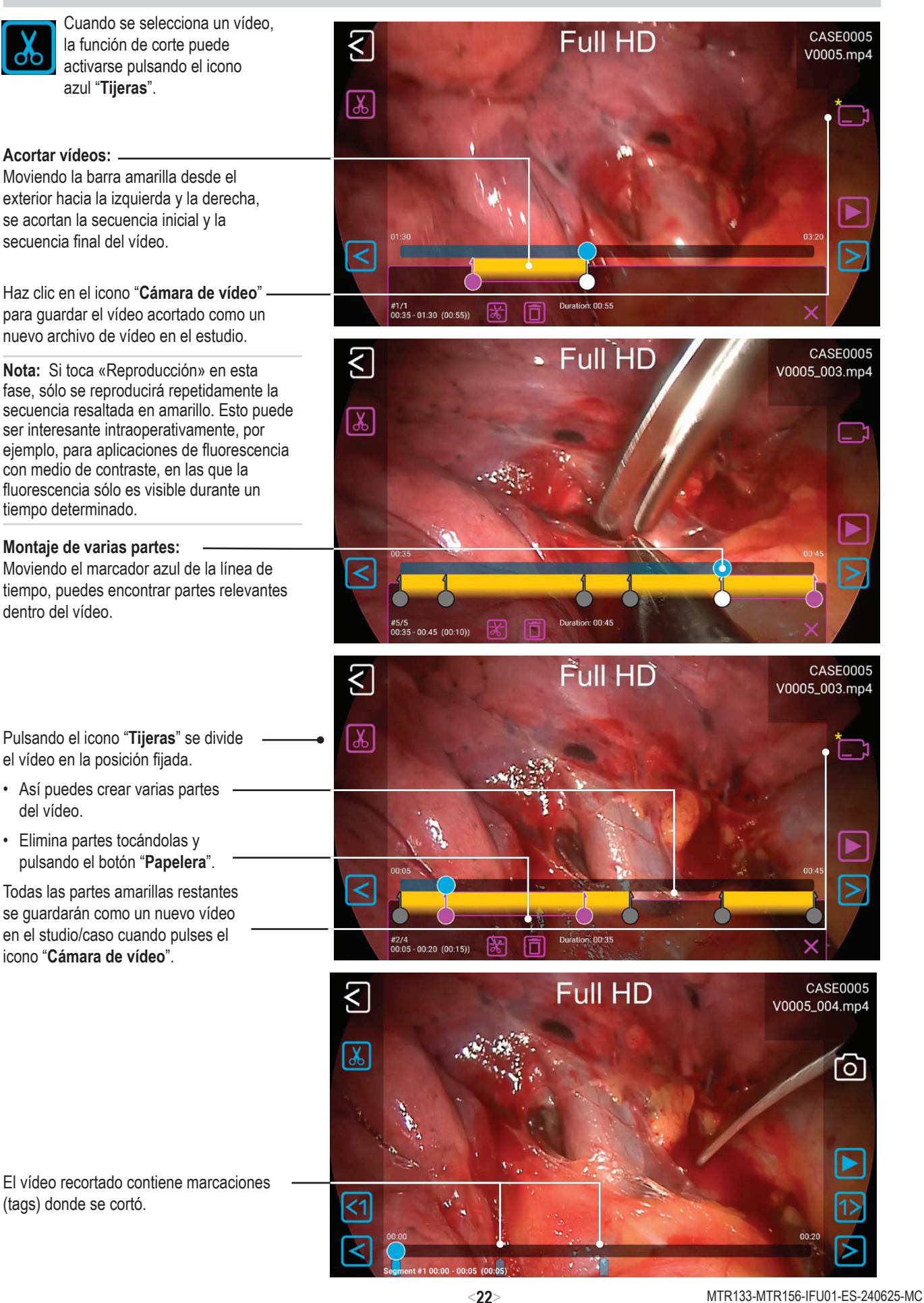

Cortar vídeos

#### Revisión de imágenes fijas

Es posible editar una imagen elegida de varias maneras y archivarlas posteriormente como nueva imagen en el estudio/caso.

#### Las opciones son:

- Aumento / recorte
- Añadir notas de texto
- Marcar áreas con círculos, cuadrados o esquemas a mano libre
- Añadir notas al archivo de imagen que aparecerá en los informes

#### Nota: Para identificar todas las opciones para la edición, ver nuestros vídeos explicativos en medicapture.com

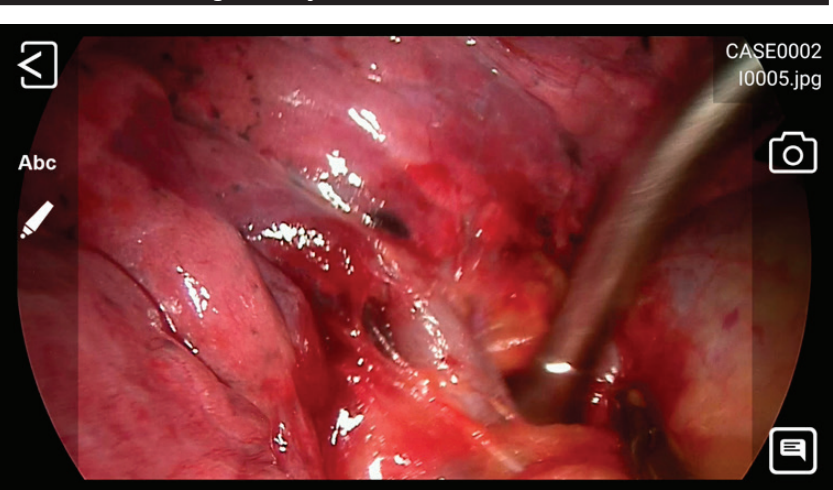

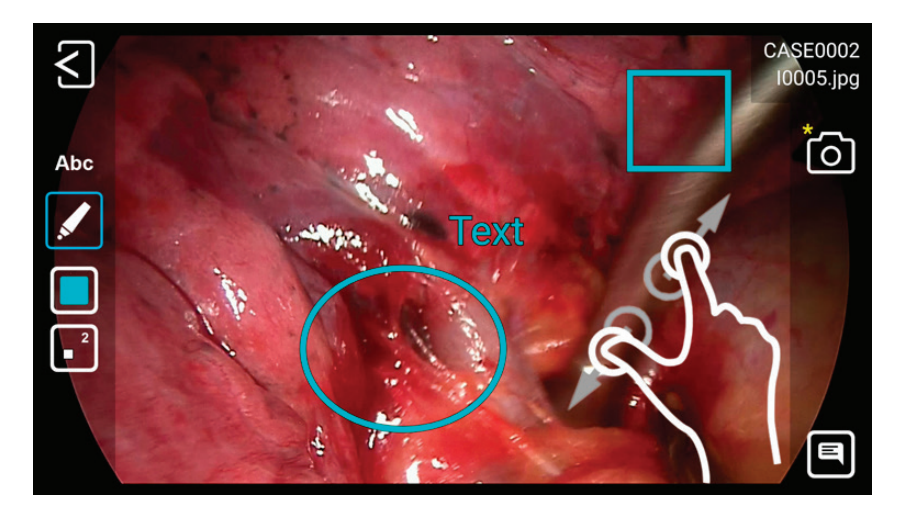

# Generar y imprimir informes

Es posible guardar imágenes de un studio/caso elegido formato PDF. Puede añadir notas que aparecerán en el informe. El informe en PDF se almacenará en la misma carpeta que sus imágenes y vídeos. También es posible imprimir el informe con una impresora conectada a red\*.

Todas las imágenes elegidas aparecerán en el informe.

Pulsando en los íconos superiores, es posible cambiar el layout del informe (número de imágenes por página, orden de imágenes) y elegir el número de copias.

\* Pedir al administrador TI que conecte una impresora de red o una impresora WiFi\* local y que ajuste las características de la impresora.

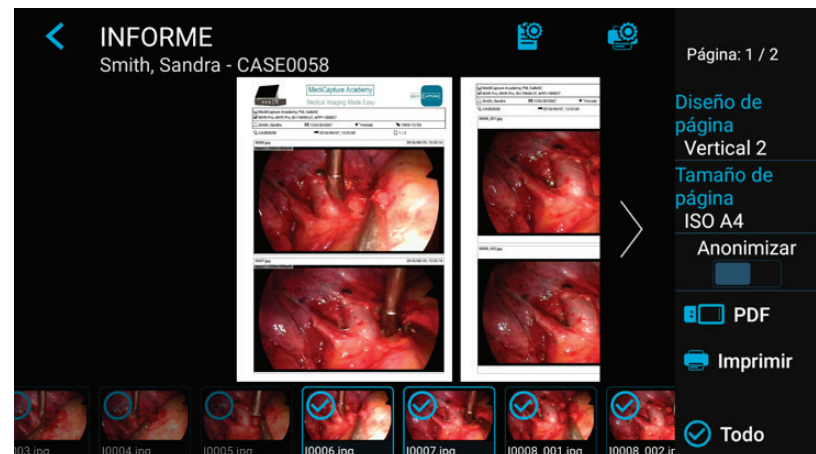

#### Imagen de cabezal de informe

Es posible importar una imagen de cabezal para personalizar el informe. Esta imagen quedará estampada en la parte superior de la primera página del informe.

El tamaño recomendado de la imagen del cabezal es de 1600-3200 píxeles de ancho. Altura recomendada es de 200-1000 píxeles. Es posible usar archivos PNG o JPG para la imagen del cabezal.

MediCapture® Inc. 2250 Hickory Road, Suite 200 Plymouth Meeting, PA 19462 USA

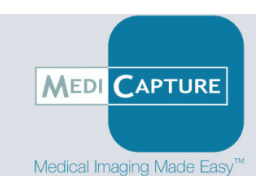

Este ejemplo de imagen de cabecera tiene un tamaño de 1600x200 píxeles. Después de seleccionar la imagen PNG, aparecerá a todo lo ancho.

# Visualización de imágenes fijas en su ordenador

Puede visualizar fácilmente las imágenes grabadas que ha transferido a su ordenador. Los ordenadores Windows y Mac incorporan software de visualización que se abrirá automáticamente cuando haga doble clic en un archivo de imagen. También puede visualizar y editar sus imágenes fijas utilizando programas especializados de gestión de imágenes médicas disponibles de muchos proveedores.

#### Visualización de vídeos en su ordenador

Este dispositivo graba un vídeo en alta definición en formato H.264\* o HEVC\* (=H.265), generalmente conocido como MPEG-4 o MP4. Este formato ampliamente utilizado es ideal para aplicaciones médicas, dado que ofrece la máxima calidad de vídeo en un archivo de tamaño compacto. Los nuevos ordenadores Windows y Mac incorporan software de visualización que se abrirá automáticamente cuando haga doble clic en un archivo de vídeo. No obstante, algunos ordenadores más antiguos podrían necesitar software adicional para reproducir vídeos en formato H.264\* / HEVC\*. Por ejemplo, en ordenadores con Windows XP y Windows Vista es posible habilitar la reproducción instalando un simple "complemento" a Windows Media Player. Para obtener información sobre cómo instalar este "complemento", visite medicapture.com/support.

#### **Otras características**

#### Grabación de imágenes durante la grabación de vídeo

Mientras se está grabando un vídeo, también es posible grabar imágenes fijas, simplemente presione el botón Grabar imagen como lo haría normalmente.

#### Generar marcaciones (tags) en archivos de vídeo

Marcaciones (tags) son marcadores útiles en el archivo de vídeo para identificar eventos importantes. Se añaden marcadores a la línea de tiempo del vídeo:

- si se realizó la captura de la imagen durante la grabación del vídeo
- si se pausó o continuó la grabación del vídeo
- si la fuente del vídeo perdió la sincronización durante un breve momento (probablemente por un cable averiado, etc.)

#### Función de reparación automática de vídeo MediCapture

*No retirar* las memorias USB durante la grabación. Si se retira una memoria USB durante la grabación el resultado serán archivos corrompidos.

En caso de desconectar el disposivo si hay un corte de corriente durante la grabación del vídeo, también se generarán archivos corrompidos.

Este dispositivo incorpora una función de reparación automática de vídeo, patentada por MediCapture<sup>®1\*</sup>. En cuanto se conecta una unidad USB con un archivo de vídeo dañado, el aparato lo detecta y lo repara para su reproducción. Aparecerá un mensaje en la pantalla para informarte del progreso.

Este dispositivo también escanea el almacenamiento interno en busca de archivos de vídeo dañados y los repara automáticamente.

<sup>1</sup> US patent (US 11,750,784 B2) for the "AUTOMATIC VIDEO FILE REPAIR METHOD AND SYSTEM"

#### Conmutadores de pedal y disparadores de cámara

Un conector estándar de pedal o disparador de cámara se sitúa en el panel trasero. Tiene la misma función que el botón correspondiente de Grabar fotografía del panel frontal. Nótese que los conectores de pedal disparadores de cámaras responden a un "contacto cerrado" simples, no son "programables".

#### Observaciones: Para conectar dos cables remotos desde la fuente de imágenes (Grabar fotografía + Grabar vídeo) se necesita un adaptador para el conector remote.

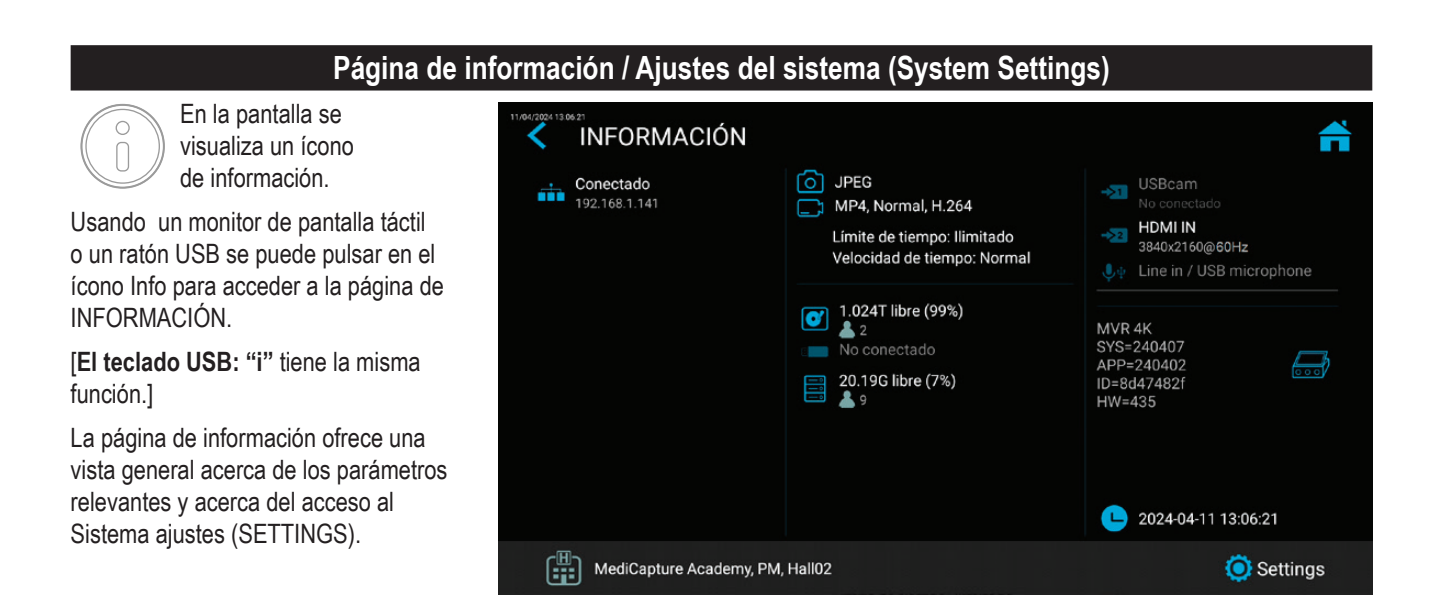

#### Tomar en cuenta:

El ícono/la función ajustes (SETTINGS) sólo está disponible si no inicióse una grabación. Después de empezar a grabar, no es posible cambiar los ajustes. En caso de desear ingresar al sistema Ajustes, es necesario primero finalizar la grabación. Acceder a la página de información y pulsar SETTINGS.

# Device Info: Device ID / LAN MAC address / QR code

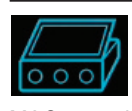

Puedes encontrar el ID del dispositivo (Device ID) y la dirección de la LAN MAC tocando el icono de Información

del Dispositivo (Device Info).

La Información del Dispositivo (Device Info) también contiene un código QR para (QR code) el escaneo.

Todas las claves de activación ya activadas en tu dispositivo se mostrarán cuando pulses sobre el icono del dispositivo.

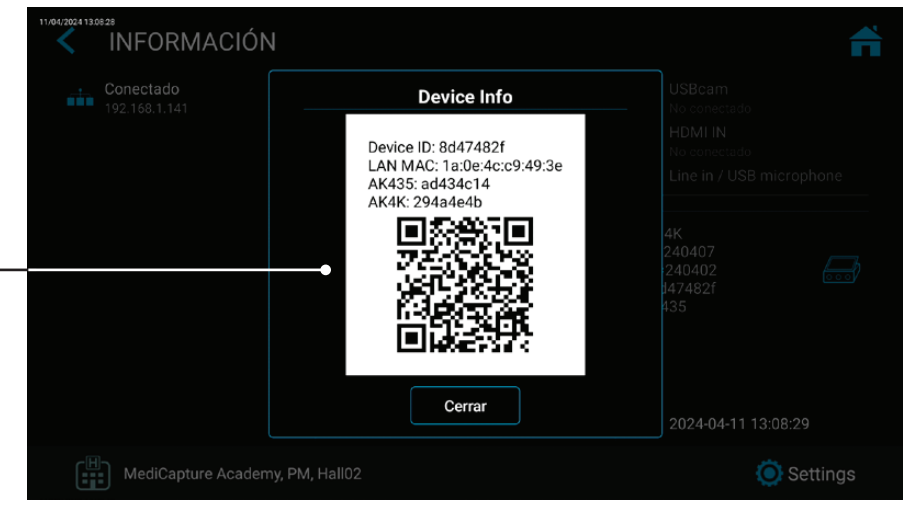

# Configuración / Ajustes (para administradores)

۲

En las configuraciones constan todas las funciones de configuración de este disposivo.

Tomar en cuenta: Los ajustes avanzados (advanced settings), así como los ajustes de redes opcionales o DICOM sólo deben ser cambiados por personal técnico o por administradores TI.

SETTINGS sólo están disponibles en inglés.

#### Los ajustes avanzados pueden ser protegidos por una contraseña. Es posible crear la propia contraseña.

|                                                                                                    | Estructura de los ajustes (Settings)                                                                                                    |                                                                                                    |                                                                                                    |  |  |  |  |  |
|----------------------------------------------------------------------------------------------------|----------------------------------------------------------------------------------------------------|----------------------------------------------------------------------------------------------------|----------------------------------------------------------------------------------------------------|--|--|--|--|--|
| <ul> <li>Video/Audio</li></ul>                                                                                                    | <ul> <li>Recording Quality <ul> <li>Quality</li> <li>Codec selection</li> </ul> </li> <li>Recording Options <ul> <li>Video Time Limit</li> <li>Time Lapse Speed</li> <li>Pause Function</li> </ul> </li> </ul>                                                                                                    | <ul> <li>Photo Settings <ul> <li>Image Format</li> <li>Noise reduction</li> <li>Freeze on capture</li> </ul> </li> <li>Audio Settings <ul> <li>Audio activation</li> <li>Audio selection (voice source):</li> </ul> </li> </ul>                                                                                                    | Wired microphone /<br>USB microphone /<br>LINE / HDMI                                                                                                    |  |  |  |  |  |
| <ul> <li>System</li></ul>                                                                                                    | Department / Location /<br>Device title)<br>• Printer Setup<br>- Printer Selection<br>- Number of copies                                                                                                    | <ul> <li>Display <ul> <li>Pointer Speed</li> <li>Display rotation</li> <li>Display size</li> </ul> </li> <li>Date and Time <ul> <li>Time zone selection</li> </ul> </li> </ul>                                                                                                    | <ul> <li>Date</li> <li>Time</li> <li>Language</li> <li>User Interface<br/>language selection</li> </ul>                                                                                                    |  |  |  |  |  |
| <ul> <li>Storage <ul> <li>Activation of USB /<br/>Internal / Network</li> <li>Images only</li> <li>Resolution limits</li> <li>Selection to stamp<br/>folder names into<br/>content / file name</li> </ul> </li> </ul>                                                                                                    | <ul> <li>Export</li> <li>Export to PACS (if<br/>enabled by activation)</li> <li>Export to NAS</li> <li>Auto Send to NAS</li> <li>Auto Delete Study<br/>after Export</li> </ul>                                                                                                    | <ul> <li>PACS Server Setup<br/>(if enabled by activation)</li> <li>NAS Server Setup</li> <li>Report Settings</li> <li>Header image import</li> <li>Footer text</li> <li>Notes text</li> </ul>                                                                                                    | <ul> <li>Page layout</li> <li>Page size</li> <li>Auto reporting<br/>(activation)</li> </ul>                                                                                                    |  |  |  |  |  |
| Advanced<br>(can be password protected by<br>• Connections<br>• Network<br>• Auto IP / Manual IP<br>selection<br>• Manual IP setup<br>• NTP Server – Network<br>Time Protocol<br>• Network Storage<br>• Server Properties<br>• Video resolution limit<br>to network (preset for<br>administrator)<br>• Find server<br>• Connection test<br>• Remote Access<br>• Device IP address info<br>• HTTPS option<br>• Remote access<br>activation | <ul> <li>Admin User Account)         <ul> <li>Remote password<br/>configuration</li> <li>Local storage. Enable<br/>local storage</li> <li>on remote device<br/>(MVR Remote App)</li> <li>WEB streaming.<br/>Enable streaming via<br/>network and Audio<br/>option.</li> <li>API access. Password<br/>for simplified API<br/>access during<br/>normal use.</li> </ul> </li> <li>Storage Rules         <ul> <li>Disable USB Storage</li> <li>Internal storage<br/>cleanup rules</li> <li>Auto delete Internal<br/>Storage – activation</li> </ul> </li> </ul> | <ul> <li>Update &amp; Default <ul> <li>Update firmware</li> <li>Backup settings to<br/>USB stick</li> <li>Restore settings from<br/>USB stick</li> <li>Format USB Storage</li> <li>Format Internal Storage</li> <li>Format USB storage</li> <li>Reset settings to default</li> <li>Reset device to<br/>factory default</li> </ul> </li> <li>User accounts <ul> <li>User account activation</li> <li>User account setup with<br/>different roles</li> </ul> </li> </ul> | <ul> <li>Security <ul> <li>Renew password<br/>(time settings)</li> <li>Inactivity time-out</li> </ul> </li> <li>Activation keys</li> <li>Audit Trail <ul> <li>Review log files</li> <li>Filter log files</li> <li>Copy log files<br/>to USB</li> <li>Delete log files</li> </ul> </li> </ul> |  |  |  |  |  |

# User Accounts / Cuentas de usuario para la protección de la seguridad

 $\blacktriangleright$  Settings  $\blacktriangleright$  Advanced  $\blacktriangleright$  User Accounts

Para ampliar la protección del dispositivo y la seguridad de los datos de los estudios/casos grabados, este dispositivo puede bloquearse con cuentas de usuario (User Accounts).

| Habilitar cuentas de                                                                                        | USER AC | COUNTS                                                    |                                                                                                    | •              |
|----------------------------------------------------------------------------------------------------|---------|-----------------------------------------------------------|----------------------------------------------------------------------------------------------------|----------------|
| usuario (User Accounts)<br>y añadir usuarios                                                                |         |                                                           |                                                                                                    |                |
| V USER ACCOLINITE Add user User accounts enab User Name                                                     | +1 #    | <ul> <li>USER ACCC</li> <li>User accounts enab</li> </ul> | Smith<br>Setup password                                                                                                    | +1 A           |
| Q W E R T Y U I<br>A S D F G H J K                                                                          | 0 P 44  | 1 2 3<br>@ # \$                                           | Cancel         QK           4         5         6         7         8           %         &         -         +         () | 9 0 4          |
| ↓         Z         X         C         V         B         N         M           ™123         ,         €0 | !?      | ~l< \ =                                                   | * * * a a                                                                                                    | ! ? ~[<<br>/ . |

Nombre de usuario

Contraseña de la cuenta de usuario (User Account)

# Por favor, tenga en cuenta:

Una vez habilitadas las cuentas de usuario, deberá conocer sus nombres de usuario y contraseñas para utilizar este dispositivo.

# MediCapture no tiene acceso a la información de la cuenta de usuario y por lo tanto, no existe una "Contraseña maestra".

En caso de que no recuerde la información de su cuenta de usuario, el dispositivo requiere una configuración completa con los ajustes predeterminados de fábrica, lo que significa que mucha de la información obtenida se perderá.

# Roles de usuario - Protección de la configuración avanzada (Advanced Settings)

➤ Settings ➤ Advanced ➤ User Accounts

Se pueden asignar funciones a los usuarios.

#### Existen las siguientes gradaciones de roles:

- **ADMIN:** Usuario que tiene acceso a todas las partes de la Interfaz de Usuario y a todos los Ajustes. El ADMIN puede configurar las cuentas de usuario donde es posible añadir, eliminar, renombrar usuarios y cambiar sus roles.
- USER: Usuario estándar, sin acceso a la configuración de los Ajustes Avanzados (Advanced Settings).
- GUEST: Usuario restringido, que sólo puede ver el archivo de la unidad.
- Rol especial: Usuario de emergencia, que acciona la función de "breaking glass". No configurable. Tiene derecho a crear un grabación pero no tiene derechos para nada más.

Todos los roles de usuario configurados permiten la conexión a WEBSTREAMING con sus valores de cuenta (nombre, contraseña) a través de un navegador web externo.

Nota: Si las cuentas de usuario están activadas, debe haber al menos un usuario ADMIN configurado.

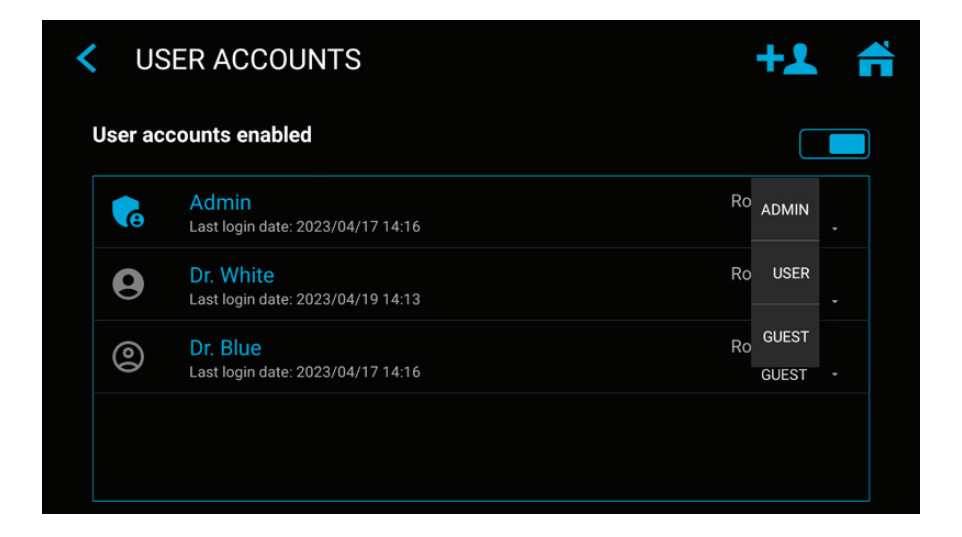

**Ejemplo:** Si un usuario con rol "User" quiere abrir la Configuración Avanzada, el acceso está bloqueado. Sólo un ADMIN tiene derechos de acceso.

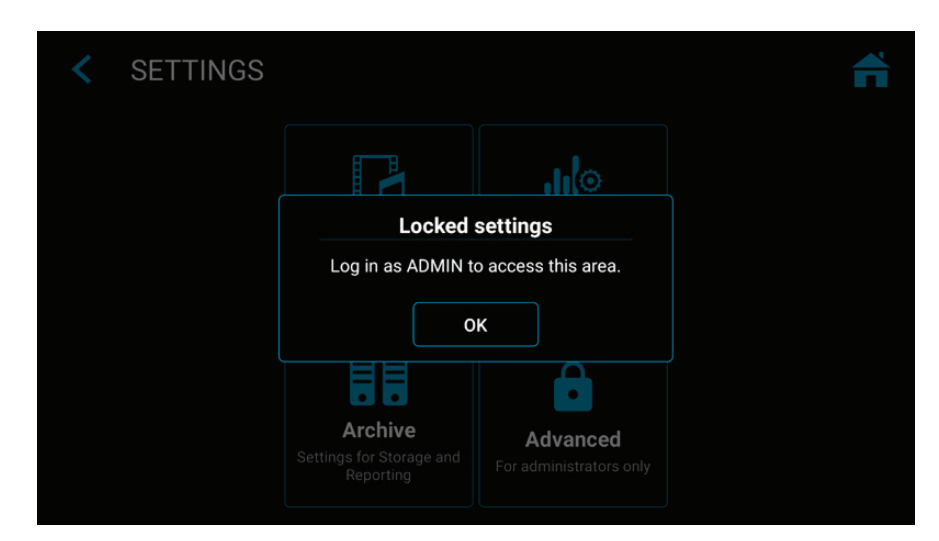

# El usuario se conecta con el nombre de usuario y la contraseña.

**Nota**: Si se pierde la información de la cuenta de usuario, los usuarios con funciones de ADMIN pueden iniciar sesión con su contraseña de ADMIN.

|      | LOG II | Ν            |        |         |        |     |   |        |   |      |
|------|--------|--------------|--------|---------|--------|-----|---|--------|---|------|
|      |        |              | Us     | er Name |        |     |   |        |   |      |
|      |        |              | Pa     | ssword  |        |     |   |        |   |      |
|      |        |              |        |         |        | >   |   |        |   |      |
| q    | W 2    | e            | 4<br>r | t       | у<br>9 | U 7 | i | 9<br>0 | p | ×    |
| а    | s      | d            | f      | g       | h      | j   | k | -      |   | Next |
| ¢    | z      | x            | с      | v       | b      | n   | m | !      | ? | ¢    |
| 7123 |        | <b>&amp;</b> |        |         |        |     |   |        |   | •    |

# Ajustes de entrada especiales de vídeo:

➤ Settings ➤ Video/Audio ➤ Video Input

Grabación Picture-in-Picture Recording (PIP)

Si utiliza la entrada múltiple, puede ajustar el dispositivo a imagen en imagen.

La entrada 2 se visualizará como una ventana en la entrada 1.

- Precisamente esta perspectiva es registrada como <u>una</u> imagen o <u>un</u> vídeo en la carpeta del estudio/caso del paciente.
- Es posible elegir el tamaño y la posición de la ventana PIP.

#### Grabación paralela

Si utiliza la entrada múltiple, puede ajustar el dispositivo a Grabación en Paralelo.

Ambas entradas, entrada 1 y 2 son grabadas simultáneamente al iniciar la grabación.

- Se generan <u>dos</u> archivos de vídeo independientes en la carpeta de estudios/ caso del paciente.
- Sólo es posible visualizar una entrada en la pantalla en vivo, mientras el sistema graba ambas entrada.

| VIDEO INPUT SETTINGS                                                                                        |                                           |
|----------------------------------------------------------------------------------------------------|-------------------------------------------|
| HDMI 1 input name Primary Camera                                                                            | HDMI 2 input name Secondary Camera        |
| Picture in Picture<br>PiP position and size                                                                 |                                           |
|                                                                                                    | Size<br>10%                               |
| Stamp function in pictures and videos<br>Stamps information into pictures and videos                        |                                           |
|                                                                                                    |                                           |
| Parallel recording<br>Records both inputs at the same time. Starting video reco<br>patient folder (session) | rding creates two video files in the same |

Nota: sólo se puede elegir una opción para los ajustes de entrada de vídeo: Grabación PIP o paralela.

# Opciones de grabación

#### ► Settings ► Video/Audio ► Recording Options

#### Límite de tiempo del vídeo

Permite elegir el límite de tiempo en las grabaciones. Por ejemplo, es posible generar un límite de tiempo de grabación de 5 minutos.

#### Grabación periodo transcurrido

(Time Lapse) La grabación por periodo transcurrido (Time Lapse) es una opción para ahorrar espacio de grabación en el medio de almacenamiento. Es útil para documentar operaciones completas y largas, o procesos que abarcan un tiempo mayor. Es posible tomar capturas de pantalla posteriores del vídeo grabado en la función de edición para extraer eventos importantes como imagen congelada.

| RECORDING OPTIONS                                                                                                    |              |    | f |
|----------------------------------------------------------------------------------------------------|--------------|----|---|
| Video Time Limit<br>Video recording stops after the time limit                                                                          | Off          |    |   |
| Time Lapse Speed<br>Videos will playback with much higher speed!                                                                        | Off          |    |   |
| Pause Function<br>You can pause a video recording and restart the same recording later. C<br>file with different sections gets recorded | Only one vid | eo |   |
| <b>Pre-recording</b><br>Video recording will start 60 seconds in advance                                                                |              |    |   |

Tomar en cuenta: Vídeos registrados en el modo de período transcurrido (Time Lapse) se visualizan en un tiempo más corto (dependiendo de la velocidad del periodo transcurrido). No utilizar la grabación por periodo transcurrido si se necesita una reproducción en tiempo real para la documentación del vídeo.

Es posible cambiar la velocidad (=factor) de la grabación por período transcurrido, moviendo el control deslizante. Ejemplo: x60 acelerará la reproducción del vídeo 60 veces (1 hora de grabación se visualizará en 1 minuto).

#### Función pausa

Es posible activar la función opcional Pausa.

#### Actualizaciones / teclas de activación

Póngase en contacto con MediCapture para solicitar información sobre las claves de activación. Es necesario proporcionar el ID único del dispositivo (véase la pantalla Información).

La clave es específica del dispositivo actual y no puede utilizarse para otros dispositivos.

Si ha adquirido una clave de activación para este dispositivo, introduzca aquí el código HEX de 8 dígitos. Dependiendo de las funciones almacenadas de la clave de activación, aquí se muestran las funciones activadas.

► Settings ► Advanced ► Activation keys

Importante: Conserve la documentación sobre la clave de activación de su dispositivo en un lugar seguro.

Todas las claves de activación ya activadas en tu dispositivo se mostrarán en la página de INFORMACIÓN cuando pulses sobre el icono del dispositivo.

| Actual | lizació | on de | grab | ación | 4K |
|--------|---------|-------|------|-------|----|
|        |         |       |      |       |    |

| • | La grabación video se puede<br>actualizar a una resolución superior<br>de 2160p.                                                                | < ACTIVATION KEYS                                        | ń         |
|---|----------------------------------------------------------------------------------------------------|----------------------------------------------------------|-----------|
| • | Si su equipo de cámara proporciona<br>4x 3G-SDI en formato Quad-Split                                                                           | <b>4K recording</b><br>Recording videos in 4K resolution | Enter key |
|   | (=División Cuadrada) o 2-Sample<br>Interleave, el artículo adicional MVC<br>Pro HDMI a SDI de MediCapture<br>convertirá sus señales SDI a HDMI. |                                                          |           |
| • | Para señales 4K como 12G-SDI,<br>póngase en contacto con<br>MediCapture para que le recomiende<br>una solución técnica.                         |                                                          |           |

|                                                          | Apéndice A: Especificaciones técnicas                                                                                                    |
|----------------------------------------------------------|----------------------------------------------------------------------------------------------------|
| Función                                                  | Graba vídeos e imágenes de alta definición de fuentes de vídeo médicas a una memoria USB, a una memoria interna o a una unidad de red.                                                                                                    |
| Carcasa                                                  | Aleación de aluminio                                                                                                    |
| Botones                                                  | De acero inoxidable, resistente a los líquidos                                                                                                    |
| Conexiones de vídeo<br>(Señales de entrada<br>aceptadas) | HDMI 2.0 Input (4K /UHD): (DVI y Displayport con adaptador)<br>4096x2160p60/50/30/25 (4K2K)*,<br>3840x2160p60/50/30/2530/25 (UHD "4K")*,<br>1920x1200p60 (WUXGA),<br>1920x1080p60/59,94/50/30/25 (Full HD),<br>1280x720p60/50 (HD),<br>1280x1024p60/50 (SXGA)<br>USB UVC Input (USB camera)<br>4096x2160p60/50/30/25 (4K2K)*,<br>3840x2160p60/50/30/25 (UHD "4K")*,<br>1920x1200p60 (WUXGA),<br>1920x1080p60/59,94/50/30/25 (Full HD),<br>1280x720p60/50 (HD),<br>1280x720p60/50 (SXGA)                               |
| Video Output<br>Resolución de<br>grabación               | HDMI 2.1 Output (monitores compatibles):         3840x2160p60/50/30/25         1920x1080p 60/59,94/50/30/25         1280x720p 60/59,94/50         El dispositivo se adapta automáticamente a la resolución y frecuencia de imagen del monitor conectado)         USB (Tipo-C) - Señal DisplayPort:         4096x2160p 30/25         3840x2160p 30/25         1920x1080p 60/59,94/50/30/25         1920x1080p 60/59,94/50/30/25         1280x720p 60/59,94/50         3840x2160*,         1920x1080,         1280x1024 |
|                                                          | 1280x720<br>1024x768<br>* Para grabar señales de entrada de 4K con una resolución de 4K, es necesario activar la grabación<br>de 4K "4K recording". De lo contrario, las señales de entrada de 4K se grabarán en HD.                                                                                                    |
| Formatos de<br>grabación vídeo                           | MP4: H.264* / HEVC* H.265 High Efficiency Video Coding                                                                                                    |
| Tasa de bits de<br>grabación vídeo:                      | <ul> <li>H.264* coding (Adaptive Constant Bitrate):<br/>Normal quality: (HD 1080): 16 Mbps, (4K): 32 Mbps</li> <li>Super quality: (HD 1080): 32 Mbps, (4K): 64 Mbps</li> <li>HEVC* coding (Adaptive Constant Bitrate):<br/>Normal quality: (HD 1080): 8 Mbps, (4K): 16 Mbps</li> <li>Super quality: (HD 1080): 16 Mbps, (4K): 32 Mbps</li> <li>* <i>H.264 tiene licencia a través de MPEG LA, HEVC tiene licencia a través de Access Advance LLC y MPEG LA</i>.</li> </ul>                                            |
| Formato de la imagen                                     | JPG / PNG                                                                                                    |
| Dimensiones de la<br>pantalla                            | MTR133: 13,3" en diagonal<br>MTR156: 15,6" en diagonal                                                                                                    |
| Resolución de pantalla                                   | 1920 x 1080 pixel                                                                                                    |

(\*) H.264 tiene licencia a través de MPEG LA, HEVC tiene licencia a través de Access Advance LLC y MPEG LA.

| Luminosidad de la                                                                    | 350 lux (típico)                                                                                                    |
|--------------------------------------------------------------------------------------|----------------------------------------------------------------------------------------------------|
| pantalla                                                                             |                                                                                                    |
| Angulo de vision                                                                     |                                                                                                    |
| Ratio de contraste                                                                   | 800:1 (típico)                                                                                                    |
| Tiempo de reacción                                                                   | 16 ms (típico)                                                                                                    |
| Tipo de pantalla táctil                                                              | Capacitiva, multitáctil de 10 puntos                                                                                                    |
| Entrada de audio<br>(Grabación de sonido)                                            | Entrada MIC (nivel bajo), 3,5 mm TRS estéreo (3 patillas),<br>Micrófono USB,<br>LINE in 1Vpp, 3,5mm Stereo TRS (3 patillas),<br>HDMI                                                                                                    |
| Salida de audio                                                                      | Altavoces integrados,<br>Salida de línea 1Vpp, estéreo de 3,5 mm TRS (3 patillas),<br>Salida de auriculares, 3,5 mm TRS (3 patillas)<br>Asignación de PIN:<br>1. Izquierda<br>2. Derecho<br>3. Común / toma de tierra                                                                                                    |
| Tonos de confirmación<br>(bip)                                                       | Se pueden generar tonos de confirmación<br>1. a través de los altavoces integrados<br>2. a través de la conexión de audio (H/S) a altavoces activos<br>3. a través de HDMI, si un monitor HDMI conectado admite audio                                                                                                    |
| Almacenamiento interno                                                               | 1TB Solid State Drive (SSD)<br>Almacenamiento interno mayor por solicitud.                                                                                                    |
| Medios externos                                                                      | Memorias USB (memorias flash o discos duros), FAT32, NTFS, exFAT                                                                                                    |
| Soporte USB                                                                          | USB3.0, Super speed, 2 conectores traseros.                                                                                                    |
| Mando a distancia                                                                    | Miniconector de 3,5 mm TRS (3 patillas). Compatible con conmutadores de pedal estándar (no incluido) y disparadores de cámara de contacto cerrado.                                                                                                    |
| LAN                                                                                  | RJ-45, Ethernet, max 2.5 GB/s                                                                                                    |
| Datos mecánicos                                                                      | Dimensiones:<br>MTR133:<br>(An x Al x Pr): 306,6 x 184 x 32 mm (12,8 x 7,2 x 1,3")<br>MTR156:<br>(An x Al x P): 357,1 x 214,2 x 33 mm (14,1 x 8,4 x 1,3")<br>Peso:<br>MTR133:<br>1,1 kg (2.43 lbs)<br>MTR156:<br>1,3 kg (2.9 lbs)                                                                                                    |
| Datos ambientales                                                                    | Operación: temperatura ambiente de -20° to +40° C,<br>presión del aire de 700 to 1060hPa, humedad del 30 al 75 % (sin condensación),<br>Almacenamiento y transporte: temperatura ambiente de -40 °C a +85 °C,                                                                                                    |
|                                                                                      | presión del aire de 700 a 1060 hPa, humedad del 0 al 93 % (sin condensación)                                                                                                    |
| Ingress protection.<br>Protección contra la<br>penetración de objetos<br>y líquidos: | presión del aire de 700 a 1060 hPa, humedad del 0 al 93 % (sin condensación)<br>Montaje apaisado (horizontal):<br><b>IP53</b><br>Protección contra partículas sólidas: 5 = Polvo<br>Protección contra la entrada nociva de agua 3 = Agua pulverizada<br>Montaje vertical (conexiones laterales)<br><b>IP50</b><br>Protección contra partículas sólidas 5 = Polvo<br>Protección contra la entrada nociva de agua: 0 = Ninguna |

| Potencia                                  | 12V 3A                                                                                                    |
|-------------------------------------------|----------------------------------------------------------------------------------------------------|
| Protección contra<br>descargas eléctricas | SELV (fuente de alimentación externa de grado médico)                                                                                                    |
| Consumo de<br>energía típico              | < 20W                                                                                                    |
| Contenido de<br>la caja                   | Grabador MTR, cable HDMI híbrido óptico activo (AOC), cable DisplayPort a HDMI, cable de conexión a red, cable USB C-C, cable de extensión de audio de 3,5 mm (macho-hembra), cable de extensión de audio de 3,5 mm (macho-macho), adaptador de cable remoto dividido, fuente de alimentación 12 V 3 A (certificado 60601-1), cable de alimentación, Información de uso (inglés) |

#### Cumplimiento / Certificación / Clasificación

| Cumplimiento y<br>certificación | EN 60601-1 (IEC 60601-1, ANSI/AAMI ES60601-1) - Seguridad de los equipos médicos<br>EN 60601-1-2 - Conformidad electromagnética EMC<br>EN IEC 63000:2018 - Restricción de sustancias peligrosas<br>ICES003 (Canada) |
|---------------------------------|----------------------------------------------------------------------------------------------------|
| Clasificación                   | Equipo de la clase I / Modo de funcionamiento continuo<br>Sin AP/APG. Sin parte aplicada.                                                                                                    |

Nota: Estas especificaciones están sujetas a cambios sin previo aviso.

| MD  | Productos Sanitarios de la Unión europea (Reglamento del Consejo 2017/745/EU)                                                                                                    |
|-----|----------------------------------------------------------------------------------------------------|
| CE  | Conformité Européenne<br>(Conformidad europea)                                                                                                    |
| UKA | Marca UKCA<br>UK Conformity Assessed – Great Britain<br>(Evaluación de la conformidad en el Reino Unido. El producto cumple los requisitos del<br>MDR 2002 del Reino Unido para los dispositivos de clase 1) |
| X   | Conforme a WEEE<br>Conforme a RoHS                                                                                                    |
| FC  | This device complies with Title 47 FCC Part 15,<br>Subpart B, Class B of the FCC emission Rules.                                                                                                    |

# FCC compliance information

This product does not contain any user serviceable components. Any unauthorized product changes or modifications will invalidate warranty and all applicable regulatory certification and approvals, including authority to operate this device.

#### Supplier's Declaration of Conformity (SDoC)

We MediCapture<sup>®</sup> Inc., 2250 Hickory Road, Suite 200 Bd., Plymouth Meeting, PA 19462 USA, Phone +1 610-238-0700, declare under our sole responsibility that the products MTR133 and MTR156 comply with Part 15 Rules.

This device complies with Part 15 of the FCC Rules. Operation is subject to the following to conditions:

- (1) this device may not cause harmful interference, and
- (2) this device must accept any interference received, including interference that may cause undesired operation.

### Apéndice B: Garantía limitada de MediCapture

MediCapture Inc. ("MediCapture") garantiza que los productos que se enumeran a continuación no presentan defectos de materiales y mano de obra durante un período de un (1) año. En caso de que se requiera el servicio de garantía, el período de garantía se extenderá por el número de días necesarios para el restablecimiento del funcionamiento normal y la devolución de los productos.

#### Grabador de video con pantalla táctil MediCapture MTR133 and MTR156

#### Condiciones de la garantía

Si durante el año inmediatamente posterior al de la fecha de adquisición el producto cubierto por esta garantía presenta un defecto en los materiales o en la mano de obra, MediCapture (o un servicio técnico autorizado por MediCapture) restaurará el producto a su condición de funcionamiento original sin cargo alguno por las piezas o la mano de obra. Nota: MediCapture se reserva el derecho a utilizar subconjuntos reacondicionados como piezas de reemplazo en garantía.

Esta garantía se aplica únicamente a los productos vendidos por proveedores autorizados por MediCapture y solo puede ser reclamada por el comprador original.

ESTA GARANTÍA SE APLICA ÚNICAMENTE EN LOS CINCUENTA (50) ESTADOS DE EE. UU. Y EL DISTRITO DE COLUMBIA. NO ES APLICABLE EN LAS POSESIONES O TERRITORIOS DE EE. UU. O EN CUALQUIER OTRO PAÍS. ESTA GARANTÍA CONSTITUYE LA ÚNICA GARANTÍA EXPRESA QUE REALIZA MEDICAPTURE EN RELACIÓN CON LOS PRODUCTOS ENUMERADOS CON ANTERIORIDAD. CUALQUIER GARANTÍA IMPLÍCITA APLICABLE A ESTOS PRODUCTOS ESTÁ LIMITADA A LA DURACIÓN DE LA GARANTÍA EXPRESA. MEDICAPTURE NO ES RESPONSABLE DE LA PÉRDIDA DE INGRESOS O BENEFICIOS, MOLESTIAS, GASTOS POR SUSTITUCIÓN DE EQUIPOS O SERVICIOS, GASTOS DE ALMACENAMIENTO, PÉRDIDA O CORRUPCIÓN EN LOS DATOS O CUALQUIER OTRO DAÑO ESPECIAL, INCIDENTAL O RELEVANTE CAUSADO POR EL USO CORRECTO O INCORRECTO. O POR LA INCAPACIDAD DE USO DE LOS PRODUCTOS ENUMERADOS CON ANTERIORIDAD. INDEPENDIENTEMENTE DE LA TEORÍA LEGAL EN LA QUE ESTÉ BASADA LA RECLAMACIÓN, INCLUSO SI SE HA ADVERTIDO A MEDICAPTURE DE LA POSIBILIDAD DE DICHOS DAÑOS. EN NINGÚN CASO EL VALOR DE RECUPERACIÓN DE CUALQUIER TIPO POR PARTE DE MEDICAPTURE SERÁ SUPERIOR A LA CANTIDAD DEL PRECIO DE ADQUISICIÓN DE LOS PRODUCTOS ENUMERADOS CON ANTERIORIDAD CAUSANTES DEL PRESUNTO DAÑO. SIN LIMITAR LO MENCIONADO CON ANTERIORIDAD, EL USUARIO ASUME TODOS LOS RIESGOS Y RESPONSABILIDADES POR PÉRDIDA, DAÑOS O LESIONES PROPIAS, EN LA PROPIEDAD O EN OTRAS PERSONAS DEBIDOS AL USO CORRECTO O INCORRECTO, O POR LA INCAPACIDAD DE USO DE LOS PRODUCTOS ENUMERADOS CON ANTERIORIDAD, NO CAUSADOS DIRECTAMENTE POR NEGLIGENCIA DE MEDICAPTURE (ALGUNOS ESTADOS NO ADMITEN LIMITACIONES EN LA DURACIÓN DE LA GARANTÍA IMPLÍCITA, O NO PERMITEN LA EXCLUSIÓN O LIMITACIÓN DE DAÑOS INCIDENTALES O DE RELEVANCIA, POR LO QUE LA ANTERIOR EXCLUSIÓN O LIMITACIÓN NO SERÍA APLICABLE SI FUERA SU CASO).

Esta garantía le otorga derechos legales específicos. También podría disponer de otros derechos que pueden variar según el estado. En el caso de que alguna de las disposiciones de esta garantía no sea aplicable, todas las demás disposiciones conservarán su efecto.

#### Responsabilidades del propietario

- Lea completamente las instrucciones de uso.
- No es necesario registrar la garantía. No obstante, en el caso de requerir el servicio de garantía, deberá presentar un comprobante con la fecha de adquisición y la identidad del vendedor que realizó la venta (ya sea MediCapture o un distribuidor autorizado). Conserve el recibo y la factura de compra.
- Asegúrese de que el comprobante de la adquisición contiene el número de serie y que este concuerda con el número especificado en la unidad que ha adquirido.
- En función del lugar de adquisición, notifique de inmediato a MediCapture o al distribuidor autorizado cualquier mal funcionamiento detectado en la unidad.
- En el caso de que requiera de servicio de reparación, envíe el producto a un servicio técnico autorizado por MediCapture. Todos los envíos deben ser a PORTES PAGADOS. No se aceptan envíos CONTRA REEMBOLSO. Los productos reparados en garantía por MediCapture o un servicio técnico autorizado, serán devueltos al remitente con PORTES PAGADOS.
- Los productos enviados para su reparación (dentro o fuera de garantía) DEBEN disponer de un número de autorización de devolución de mercancía emitido por MediCapture o un servicio técnico autorizado.

#### Exclusiones

- IMPORTANTE: Las siguientes condiciones pueden provocar la pérdida de la garantía.
- La adquisición de los productos enumerados con anterioridad en distribuidores NO autorizados por MediCapture.
- La alteración o eliminación de la marca, el nombre, el número de identificación o el número de serie de los productos.
- La utilización de piezas o suministros (diferentes a los vendidos por MediCapture) que provoquen daños en los productos.
- Fallos del producto debidos a negligencia, abuso, mal uso, modificación o daños accidentales.

©2024 MediCapture Inc.